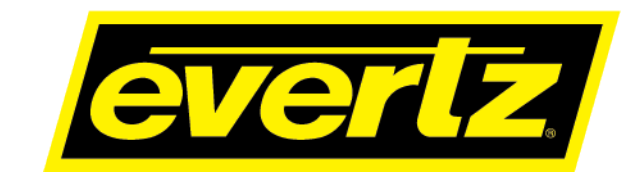

## 2432RX2-HDMI

## **Dual Path Serial Digital to HDMI Converter**

**User Manual** 

© Copyright 2018

**EVERTZ MICROSYSTEMS LTD.** 5288 John Lucas Drive, Burlington, Ontario, Canada L7L 5Z9

 Phone:
 +1 905-335-3700

 Sales:
 sales@evertz.com
 Fax: +1 905-335-3573

 Tech Support:
 service@evertz.com
 Fax: +1 905-335-7571

 Web Page:
 http://www.evertz.com
 Fax: +1 905-335-7571

Version 1.0, December 2018

The material contained in this manual consists of information that is the property of Evertz Microsystems and is intended solely for the use of purchasers of the 2432RX2-HDMI Series products. Evertz Microsystems expressly prohibits the use of this manual for any purpose other than the operation of the device. Due to ongoing research and development, features and specifications in this manual are subject to change without notice.

All rights reserved. No part of this publication may be reproduced without the express written permission of Evertz Microsystems Ltd. Copies of this manual can be ordered from your Evertz dealer or from Evertz Microsystems.

This page left intentionally blank

## **INFORMATION TO USERS IN EUROPE**

#### <u>NOTE</u>

#### **CISPR 22 CLASS A DIGITAL DEVICE OR PERIPHERAL**

This equipment has been tested and found to comply with the limits for a Class A digital device, pursuant to the European Union EMC directive. These limits are designed to provide reasonable protection against harmful interference when the equipment is operated in a commercial environment. This equipment generates, uses, and can radiate radio frequency energy and, if not installed and used in accordance with the instruction manual, may cause harmful interference to radio communications. Operation of this equipment in a residential area is likely to cause harmful interference in which case the user will be required to correct the interference at his own expense.

## INFORMATION TO USERS IN THE U.S.A.

#### <u>NOTE</u>

#### FCC CLASS A DIGITAL DEVICE OR PERIPHERAL

This equipment has been tested and found to comply with the limits for a Class A digital device, pursuant to Part 15 of the FCC Rules. These limits are designed to provide reasonable protection against harmful interference when the equipment is operated in a commercial environment. This equipment generates, uses, and can radiate radio frequency energy and, if not installed and used in accordance with the instruction manual, may cause harmful interference to radio communications. Operation of this equipment in a residential area is likely to cause harmful interference in which case the user will be required to correct the interference at his own expense.

#### WARNING

Changes or Modifications not expressly approved by Evertz Microsystems Ltd. could void the user's authority to operate the equipment.

Use of unshielded plugs or cables may cause radiation interference. Properly shielded interface cables with the shield connected to the chassis ground of the device must be used.

This page left intentionally blank

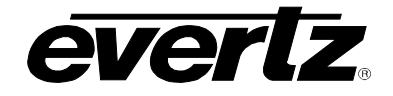

## **REVISION HISTORY**

| REVISION | DESCRIPTION   | DATE     |
|----------|---------------|----------|
| 1.0      | First Release | Dec 2018 |

Information contained in this manual is believed to be accurate and reliable. However, Evertz assumes no responsibility for the use thereof, nor for the rights of third parties, which may be affected in any way by the use thereof. Any representations in this document concerning performance of Evertz products are for informational use only and are not warranties of future performance, either expressed or implied. The only warranty offered by Evertz in relation to this product is the Evertz standard limited warranty, stated in the sales contract or order confirmation form.

Although every attempt has been made to accurately describe the features, installation and operation of this product in this manual, no warranty is granted nor liability assumed in relation to any errors or omissions unless specifically undertaken in the Evertz sales contract or order confirmation. Information contained in this manual is periodically updated and changes will be incorporated into subsequent editions. If you encounter an error, please notify Evertz Customer Service department. Evertz reserves the right, without notice or liability, to make changes in equipment design or specifications.

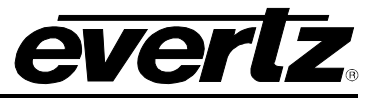

This page left intentionally blank

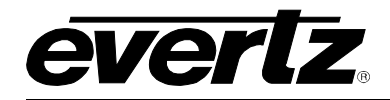

## **TABLE OF CONTENTS**

| 1. | OVE  | RVIEW                                                                                                    | .1                      |
|----|------|----------------------------------------------------------------------------------------------------|-------------------------|
| 2. | SPE  | CIFICATIONS                                                                                                    | .3                      |
|    | 2.1. | SERIAL INPUTS                                                                                                    | .3                      |
|    | 2.2. | OPTICAL INPUT                                                                                                    | .3                      |
|    | 2.3. | HDMI OUTPUTS                                                                                                    | .3                      |
|    | 2.4. | ANALOG AUDIO OUTPUT                                                                                                    | .3                      |
|    | 2.5. |                                                                                                    | .4                      |
|    | 2.6. | PHYSICAL                                                                                                    | .4                      |
|    | 2.7. | COMPLIANCE                                                                                                    | .4                      |
| 3. | INST | ALLATION                                                                                                    | .5                      |
|    | 3.1. | POWER                                                                                                    | .5                      |
|    | 3.2. | HDMI CONNECTORS                                                                                                    | .5                      |
|    | 3.3. | BNC CONNECTORS                                                                                                    | .6                      |
|    | 3.4. | FIBER CONNECTORS (OPTIONAL)                                                                                                    | .6                      |
|    | 3.5. | DB9 CONNECTOR                                                                                                    | .7                      |
|    | 3.6. | <ul> <li>CARE AND HANDLING OF OPTICAL FIBER.</li> <li>3.6.1. Safety</li></ul>                                                                                                    | .8<br>.8<br>.8          |
|    | 3.7. | STATUS LEDS                                                                                                    | .9                      |
|    | 3.8. | USER CONTROLS                                                                                                    | <b>0</b><br>0           |
| 4. | CON  | FIGURATION1                                                                                                    | 1                       |
|    | 4.1. | ACCESSING THE SERIAL PORT MENU1                                                                                                    | 1                       |
|    | 4.2. | SERIAL MENU       1         4.2.1. Network Configuration       1         4.2.2. Hardware Version Information       1         4.2.3. Video Utilities Menu       1         4.2.3.1. Video Standard Information       1 | <b>1</b><br>2<br>3<br>3 |

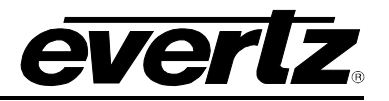

|    |          | 4.2.3.2. Lock Video Input Mode                            | 14       |
|----|----------|-----------------------------------------------------------|----------|
|    |          | 4.2.3.3. Set Output Color on Signal Loss                  | 15       |
|    |          | 4.2.3.4. Enable Deinterlacing                             | 15       |
|    |          | 4.2.3.5. Enable Agile Locking                             | 16       |
|    |          | 4.2.3.6. HDCP Status Check                                | 16       |
|    |          | 4.2.3.7. Get EDID                                         | 17       |
|    |          | 4.2.3.8. Video Processing Settings                        | 17       |
|    |          | 4.2.4. Scaler Configuration                               | 20       |
|    |          | 4.2.5. Under Monitor Display Setup:                       | 24       |
|    |          | 4.2.6. SNMP Configuration                                 | 28       |
|    |          | 4.2.6.1. SNMP V3 Setup Menu                               | 28       |
|    |          | 4.2.6.2. SNMP Version                                     | 33       |
|    |          | 4.2.7. SNTP Setup                                         | 35       |
|    |          | 4.2.8. Clock Setup                                        |          |
|    |          | 4.2.9. Engineering Debug                                  |          |
|    |          |                                                           |          |
| 5. | UPG      | RADING FIRMWARE                                           | 41       |
|    | 51       |                                                           | 41       |
|    | <b>v</b> | 5.1.1 Part 1 – Configuring the Unit for Firmware Ungrades | 41       |
|    |          | 5.1.2 Part 2 – Terminal Program Setun                     | 41<br>41 |
|    |          | 5.1.3 Part 3 – Unloading the New Firmware                 | 42       |
|    |          | 5.1.4 Part 4 – Completing the Upgrade                     | 42       |
|    |          |                                                           |          |
|    | 5.2.     | FTP UPGRADE METHOD                                        | 43       |
| 6. | 2432     | 2RX2-HDMI CONFIGURATION USING VISTALINK®PRO               | 45       |
|    | 6.1.     | SNMP V1                                                   | 45       |
|    | 6.2      |                                                           | 47       |
|    | 0.2.     |                                                           | 4/       |
|    | 6.3.     | 2432RX2-HDMI VISTALINK® CONFIGURATION                     | 51       |
|    |          | 6.3.1. General Tab                                        | 52       |
|    |          | 6.3.2. Input Monitoring                                   | 53       |
|    |          | 6.3.3. Input Controls                                     | 54       |
|    |          | 6.3.4. Output Monitoring                                  | 54       |
|    |          | 6.3.5. Output Controls                                    | 55       |
|    |          | 6.3.6. Video Processing                                   | 56       |
|    |          | 6.3.7. UMD Output Controls                                | 58       |
|    |          | 6.3.8. SNTP Controls                                      | 59       |
|    |          | 6.3.9. Faults Controls                                    | 59       |
|    |          | 6.3.10. Faults                                            | 60       |

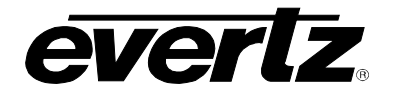

#### FIGURES

| Figure 1-1 : 2432RX2-HDMI Block Diagram                                                     |            | 2          |
|---------------------------------------------------------------------------------------------|------------|------------|
| Figure 3-1 : 2432RX2-HDMI Rear View                                                         |            | 5          |
| Figure 3-2 : 2432RX2-HDMI Front View                                                        |            | 5          |
| Figure 3-3 : 2432RX2-HDMI – HDMI Connectors                                                 |            | 6          |
| Figure 3-4 : 2432RX2-HDMI – BNC Connectors                                                  |            | 6          |
| Figure 3-5 : 2432RX2-HDMI – Fiber Connectors                                                |            | 6          |
| Figure 3-6 : 2432RX2-HDMI – DB9 Connector                                                   |            | 7          |
| Figure 3-7 · 2432RX2-HDMI STATUS I EDs                                                      |            | 9          |
| Figure 3-8 · 2432RX2-HDMI DIP Switches                                                      | 1          | 0          |
| Figure 4-1 : 2432RX2-HDMI Serial Menu                                                       | 1          | 1          |
| Figure 4-2 : Network Configuration                                                          | 1          | 2          |
| Figure 4-3 : Hardware Version Information                                                   | 1          | 2          |
| Figure 4.4 : Video Utilities Menu                                                           | 1<br>1     | 2          |
| Figure 4 5 : Video Standard Information                                                     | 1<br>1     | 12         |
| Figure 4-5 : Video Standard Information                                                     | ו<br>ז     | S<br>A     |
| Figure 4-6 . LOCK VIDEO INPUL MODE                                                          | ו<br>ז     | 4          |
| Figure 4-7 : Set Output Color on Signal Loss                                                | ا<br>ا     | 0          |
| Figure 4-8 : Enable Deinterlacing                                                           | 1<br>•     | 5          |
| Figure 4-9 : Enable Agile Locking                                                           | 1          | 6          |
| Figure 4-10 : Get EDID                                                                      | 1          |            |
| Figure 4-11 : Video Processing Settings                                                     | 1          | .7         |
| Figure 4-12 : Print VPROC CTRL Numbers                                                      | 1          | .8         |
| Figure 4-13 : Gain Level Controls                                                           | 1          | 9          |
| Figure 4-14 : Gamma Level                                                                   | 1          | 9          |
| Figure 4-15 : Red, Green, Blue Gamma Levels                                                 | 1          | 9          |
| Figure 4-16 : RGB Limiter                                                                   | 1          | 9          |
| Figure 4-17 : Set VPROC Value                                                               | 2          | 20         |
| Figure 4-18 : Initialize Default Values                                                     | 2          | 20         |
| Figure 4-19 : Scaler Configuration                                                          | 2          | 20         |
| Figure 4-20 : Enable/Disable Scaler                                                         | 2          | 21         |
| Figure 4-21 : Select Scaler Mode Settings                                                   | 2          | 21         |
| Figure 4-22 : Select Scaler Output Resolution                                               | 2          | 22         |
| Figure 4-23 : Select Scaler Crop Settings                                                   | 2          | 22         |
| Figure 4-24 : Select Channel 1 Scaler Crop Settings                                         | 2          | 23         |
| Figure 4-25 : Select Scaler Window Mode Settings                                            | 2          | 23         |
| Figure 4-26 : Select Channel 1 Window Settings                                              | 2          | 23         |
| Figure 4-27 : Under Monitor Display Setup                                                   | 2          | 24         |
| Figure 4-28 · UMD Line Data                                                                 | 2          | ,.<br>7    |
| Figure 4-29 SNMP Configuration Menu                                                         | 2          | 28         |
| Figure 4-30 · SNMP V1 Setup Menu                                                            | 2          | 28         |
| Figure 4-31 : SNMP V3 Setup Menu                                                            | 2          | 20.        |
| Figure 4-32 : SNMP V3 User Setun                                                            | 2          | 20.        |
| Figure $4-32$ : Odd/Edit SNMP V3 Liser                                                      |            | 20         |
| Figure $4-33$ : Remove SNMP V3 User                                                         | <u>~ ~</u> | ۰.9<br>۱۹۶ |
| Figure $4_35$ : Show All SNMP V3 Heer                                                       | ປ<br>ເ     | 20,        |
| Figure $4-36$ · SNMP V/3 Access Control Sature                                              | ບ<br>ຈ     | 20         |
| Figure 4-30. SINIVIE VS ACCESS CONTROL SELUP                                                | ა<br>ი     | 21         |
| Figure 4-37 . Add SINIVIE V3 ACCESS CONTROL<br>Figure 4-29 : Domovo SNIMD V2 Apopoo Control | ა<br>ი     | 11         |
| Figure 4-30 : Remove Sinivier V3 Access Control                                             | პ<br>ი     | 2          |
| FIGURE 4-39 . SHOW ALL SINVER V3 ACCESS CONTION                                             | პ<br>ი     | 2          |
| Figure 4-40 : Sinivier V3 Notification Setup                                                | 3          | 12         |
| Figure 4-41 : Add SNMP V3 Notification Destination                                          | 3          | 3          |
| Figure 4-42 : Remove SNMP V3 Notification Destination                                       | 3          | 13         |
| Figure 4-43 : SNMP Version                                                                  | 3          | 53         |
| Figure 4-44 : SNMP Get Set Version Setup                                                    | 3          | 64         |
|                                                                                             |            |            |

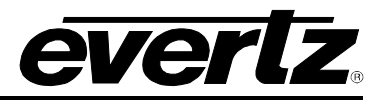

| Figure 4-45 : SNMP Trap Version Setup                           | . 34 |
|-----------------------------------------------------------------|------|
| Figure 4-46 : SNTP Setup                                        | . 35 |
| Figure 4-47 : Set NTP Server Address                            | . 35 |
| Figure 4-48 : Enable Daylight Savings Time                      | . 36 |
| Figure 4-49 : Daylight Saving Start Time                        | . 36 |
| Figure 4-50 : Daylight Savings End Time                         | . 37 |
| Figure 4-51 : Clock Setup - Set Offset                          | . 38 |
| Figure 4-52 : Clock Setup – Set Offset Dir                      | . 38 |
| Figure 4-53 : Clock Setup – Set Time Format                     | . 39 |
| Figure 4-54 : Clock Setup – Set Date Format                     | . 39 |
| Figure 6-1 : Configuring VistaLINK® PRO                         | 45   |
| Figure 6-2 : Configuration Page for 2432RX2-HDMI                | .46  |
| Figure 6-3 : Server SNMP Communications User                    | . 47 |
| Figure 6-4 : Add an SNMP Name for the SNMP V3 Role              | .47  |
| Figure 6-5 : Add Authentication Password                        | .48  |
| Figure 6-6 : Edit Username                                      | .49  |
| Figure 6-7 : SNMP V3 Group(s) Authentication                    | .49  |
| Figure 6-8 : Configure 2432RX2-HDMI with VistaLINK® Pro         | .51  |
| Figure 6-9 : VistaLINK <sub>®</sub> - Main Configuration Screen | . 52 |
| Figure 6-10 : VistaLINK <sub>®</sub> - General                  | . 52 |
| Figure 6-11 : VistaLINK <sub>®</sub> - Input Monitoring Section | .53  |
| Figure 6-12 : VistaLINK <sub>®</sub> - Input Controls           | .54  |
| Figure 6-13 : VistaLINK <sub>®</sub> - Output Monitoring        | .54  |
| Figure 6-14 : VistaLINK <sub>®</sub> - Output Controls          | .55  |
| Figure 6-15 : VistaLINK <sub>®</sub> - Video Processing         | . 57 |
| Figure 6-16 : VistaLINK <sub>®</sub> - UMD Output Controls      | . 58 |
| Figure 6-17 : VistaLINK <sub>®</sub> - SNTP Controls            | .59  |
| Figure 6-18 : VistaLINK <sub>®</sub> - Fault Controls           | . 59 |
| Figure 6-19 : VistaLINK <sub>®</sub> - Faults                   | . 60 |

#### TABLES

| Table 3-1 : DB9 Port Pin Out              | 7  |
|-------------------------------------------|----|
| Table 3-2 : DIP Switch Functions          | 10 |
| Table 4-1 : Serial Port Terminal Settings | 11 |
| Table 5-1 : Serial Terminal Settings      |    |
| Table 5-2 : Serial Terminal Settings      | 43 |

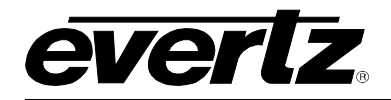

## 1. OVERVIEW

The 2432RX2-HDMI is a versatile dual path serial digital to HDMI converter. The 2432RX2-HDMI is used for projects where high density extension of HDMI over coax or fiber is required. 2432RX2-HDMI is used as part of the EFX system for video wall and command center projects.

This self-contained module accepts up to two serial, G-Link (Evertz proprietary) inputs over coax or fiber (with additional SFP) and converts them to single link or dual link HDMI with a resolution range of a up to WQXGA (2560x1600). The possibility to support two paths simultaneously makes the 2432RX2-HDMI a very cost effective professional AV solution.

2432RX2-HDMI can also be used in applications to convert SDI to HDMI. Supports all major SMPTE standards: SMPTE 259M, 292M, 425M-A, 425M-B and G-Link (Evertz proprietary)

#### Features & Benefits:

- Supports two dual independent serial digital inputs over coax up to 3Gbps
- Supports SMPTE standard serial digital inputs as well as G-Link (Evertz proprietary)
- Optionally support two dual fiber inputs via a hot-pluggable SFP
- VESA video resolutions supported up to WUXGA (1920x1200/60) when using Single Link HDMI
- VESA video resolutions supported up to WQXGA (2560x1600/60) when using Dual Link HDMI
- Full 24 bits-per-pixel color resolution
- Supports Crop and Scale functionality
- Ideal for use with high resolution LCD, plasma, and projection screens
- Superior digital data transmission
- Compact form factor with optional VESA mount brackets (2400VESA)
- Supports single-mode and multi-mode fiber optic cable (contact factory for options)
- Two stereo analog audio outputs or AES output
- SNMP enabled for configuration
- HDCP compliant

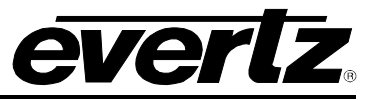

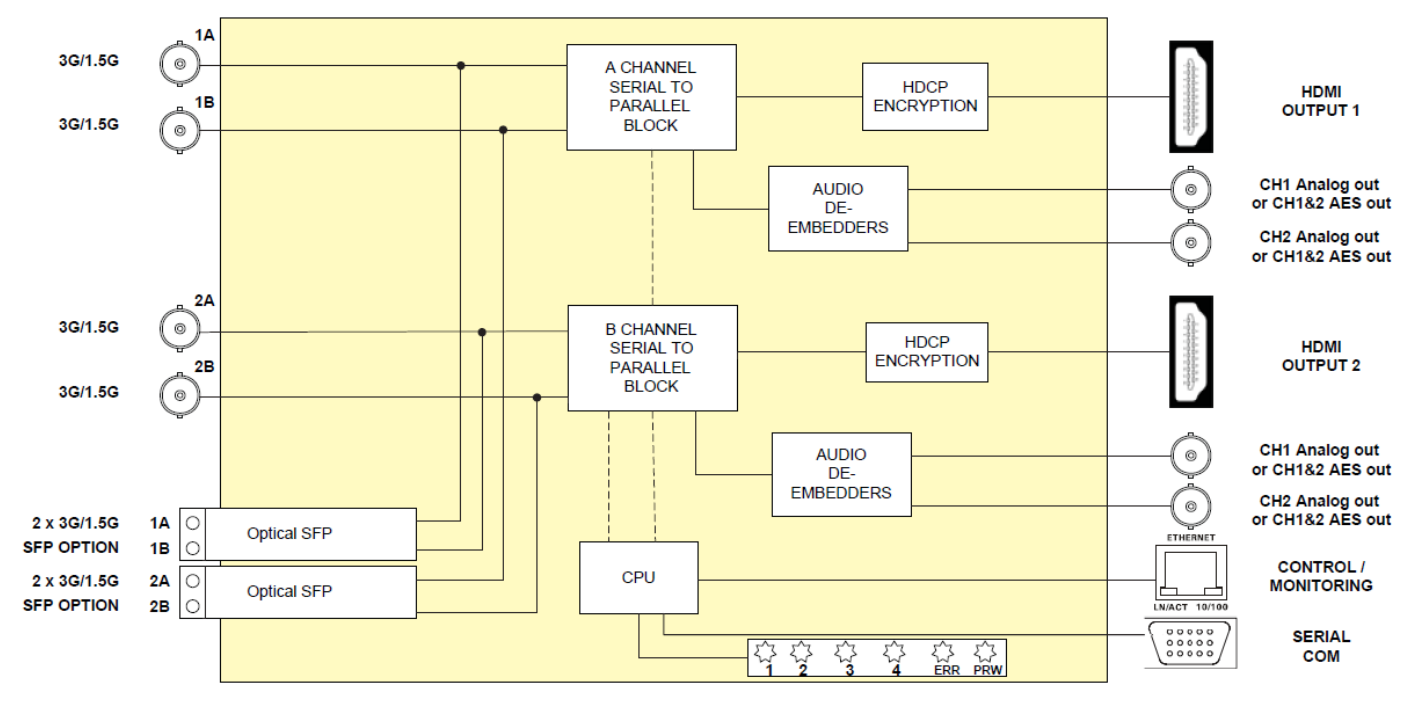

Figure 1-1 : 2432RX2-HDMI Block Diagram

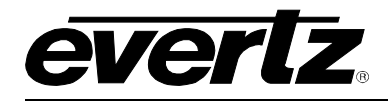

## 2. SPECIFICATIONS

## 2.1. SERIAL INPUTS

| Standard         | SMPTE 259M, 292M, 424M and Evertz proprietary format G-Link |
|------------------|-------------------------------------------------------------|
| Number of Inputs | 2 - total 4BNCs when in dual link reception mode            |
| Connector        | BNC per IEC 60 169-8 Amendment 2                            |
| Equalization     | Automatic up to 50m                                         |

## 2.2. OPTICAL INPUT

| Number of Inputs    | 2 per single SFP (requires second SFP for dual link mode) |
|---------------------|-----------------------------------------------------------|
| Connector           | LC/UPC female housing                                     |
| Maximum Input Power | -3dBm                                                     |
| Wavelength          | 1310 nm to 1610nm                                         |
| Optical Sensitivity | -19dBm                                                    |
| Fiber Size          | 62_m core / 125_m overall                                 |

## 2.3. HDMI OUTPUTS

| HDMI Version      | 1.4                                        |
|-------------------|--------------------------------------------|
| Number of Outputs | 2                                          |
| Connectors        | HDMI Female                                |
| Video Resolution  | Up to WUXGA (1920x1200) @ 60Hz single link |
|                   | Up to WQXGA (2560X1600) @ 60Hz dual link   |
| Embedded Audio:   | 2 Channels                                 |
| Color Resolution  | 24 bits                                    |

## 2.4. ANALOG AUDIO OUTPUT

| Number of Outputs        | 2 (1 stereo pair per HDMI output)                                |
|--------------------------|------------------------------------------------------------------|
| Connectors               | BNC per IEC 60 169-8 Amendment 2 (Includes BNC to RCA connector) |
| Impedance                | High Impedance (> 20kΩ)                                          |
| Frequency Response       | ±0.1dB (20Hz to 20kHz)                                           |
| THD                      | < 0.005% (20Hz to 20kHz)                                         |
| Channel Phase Difference | < ±1°                                                            |
| SNR                      | > 85DB                                                           |
| Level                    | -20dB to +3dB                                                    |
| Maximum Output Level     | +24dBu into 10kΩ loads                                           |

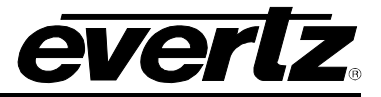

## 2.5. ELECTRICAL

| Voltage | +12VDC Auto ranging 100-240V AC 50/60Hz |
|---------|-----------------------------------------|
| Power   | 28 Watts                                |

#### 2.6. PHYSICAL

# Dimensions with mounting flanges 7.81" L x 5.63" W x 1.75" H (199mm L x 143mm W x 45mm H) Weight 1 lb (0.45 kg)

#### 2.7. COMPLIANCE

| Electrical Safety | Power supply UL listed                               |
|-------------------|------------------------------------------------------|
|                   | Complies with CE Low voltage directive               |
| Laser Safety      | Class 1 laser product                                |
|                   | Complies with 24 CFR 1040.10 and 1040.11 IEC 60825-1 |
| EMI/RFI           | Complies with FCC Part 15, Class A                   |
|                   | EU EMC directive                                     |

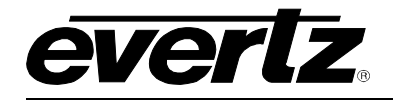

## 3. INSTALLATION

The 2432RX2-HDMI is a compact module that has four BNC connectors for serial digital input, four BNC connectors for analog audio output (BNC to RCA connector included), 4 fiber optic connectors (2 per SFP), two HDMI connectors for video outputs, one DB-9 serial port connector for settings and one Ethernet connector for control and monitoring.

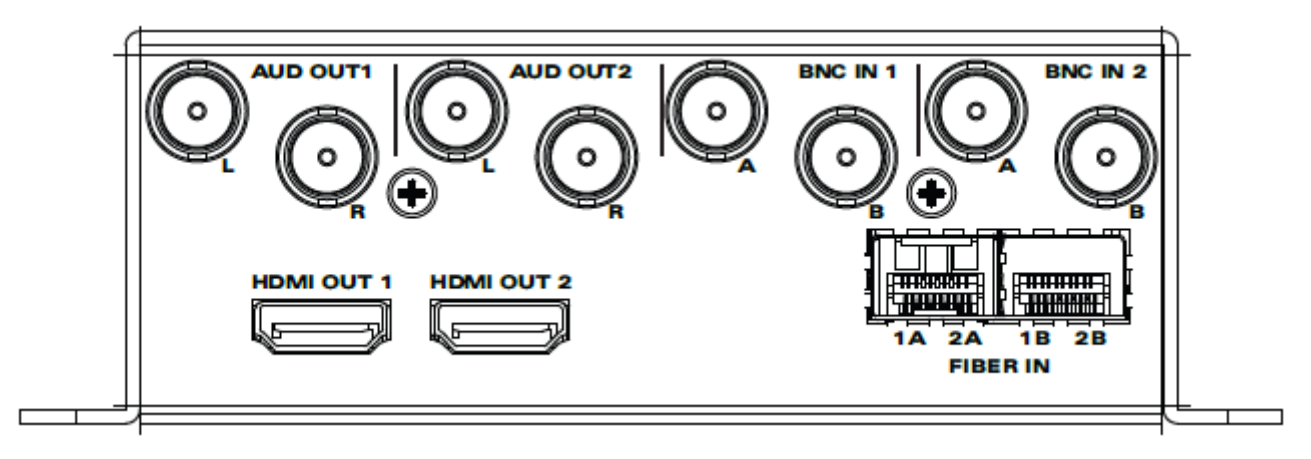

Figure 3-1 : 2432RX2-HDMI Rear View

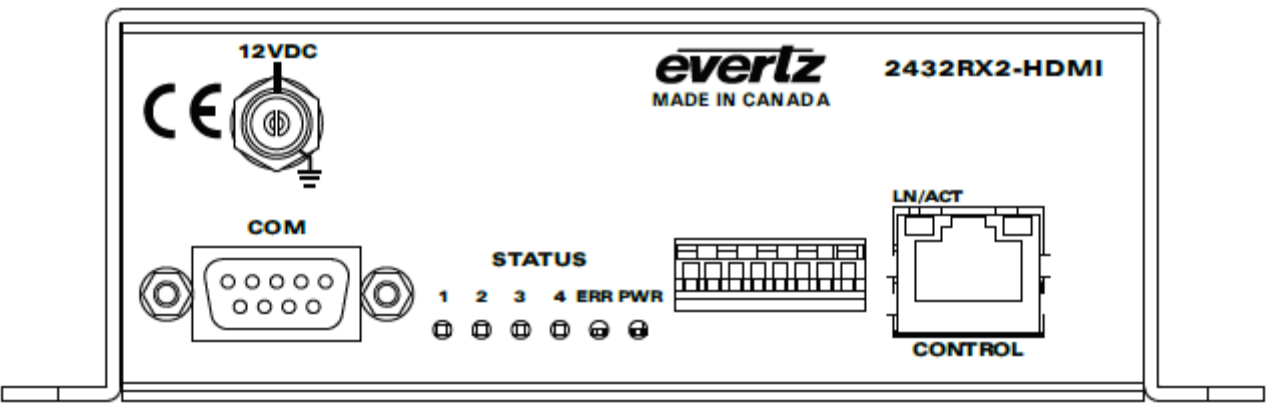

Figure 3-2 : 2432RX2-HDMI Front View

## 3.1. POWER

The 2432RX2-HDMI comes with an auto-ranging DC voltage adapter that automatically senses the input voltage. Power should be applied by connecting a 3-wire grounding type power supply cord to the power entry module on the DC voltage adapter. The power cord should be minimum 18 AWG wire size; type SST marked VW-1, maximum 2.5 m in length. The DC cable of the voltage adapter should be connected to the DC power jack on the rear panel. A green LED located beside the DIP switch connector will be illuminated when there is power applied to the 2432RX2-HDMI.

#### 3.2. HDMI CONNECTORS

HDMI connector is for digital video output.

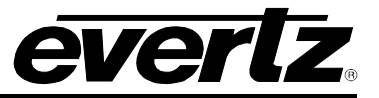

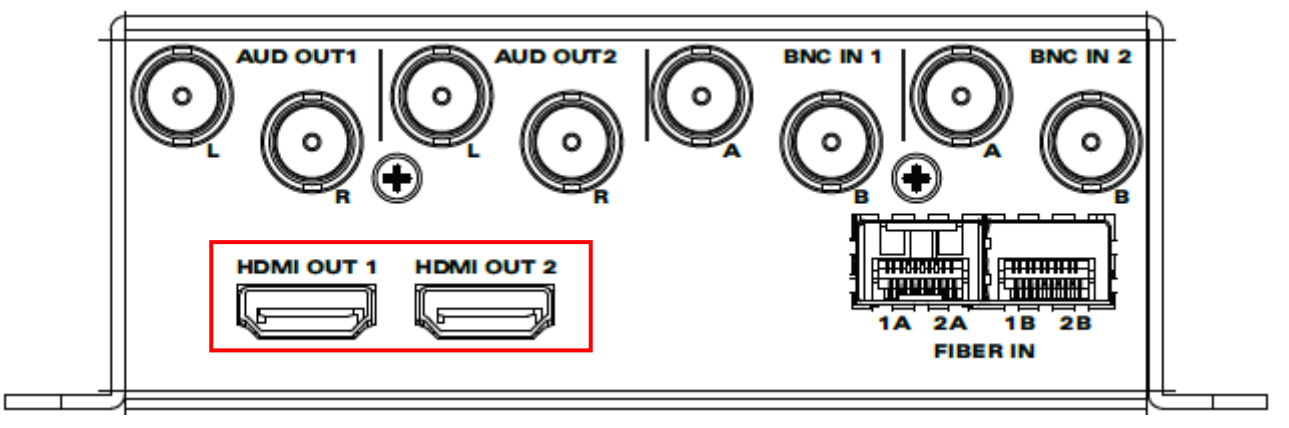

Figure 3-3 : 2432RX2-HDMI – HDMI Connectors

### 3.3. BNC CONNECTORS

BNC connectors are used for serial digital inputs (4 BNC connectors) and analog audio output (4 BNC connectors).

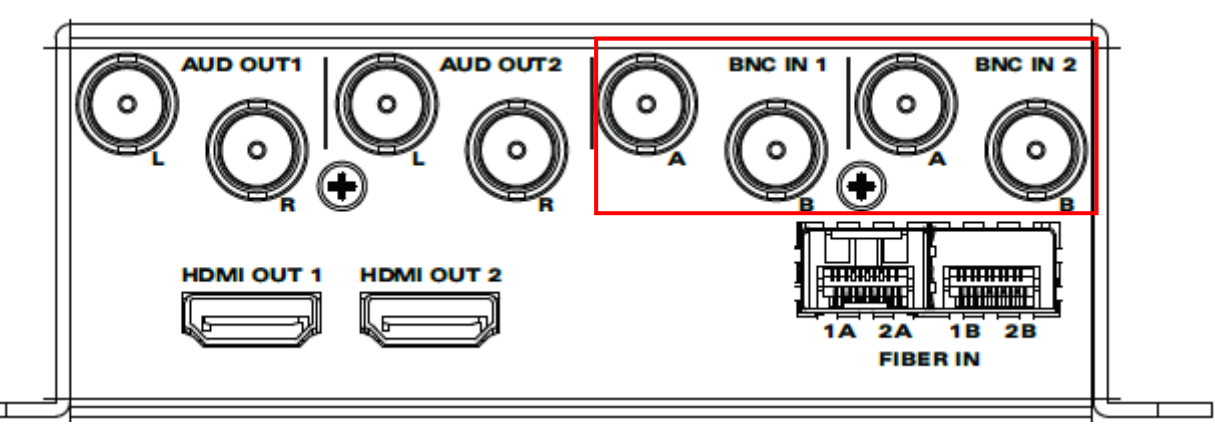

Figure 3-4 : 2432RX2-HDMI – BNC Connectors

## 3.4. FIBER CONNECTORS (OPTIONAL)

2 SFP's (SFP3R-2) are used for serial digital input over fiber.

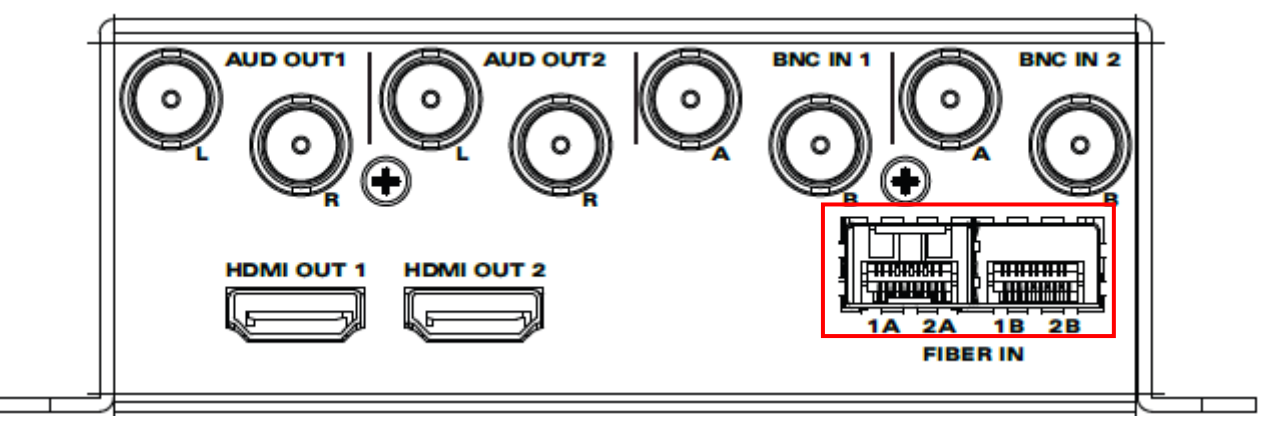

Figure 3-5 : 2432RX2-HDMI – Fiber Connectors

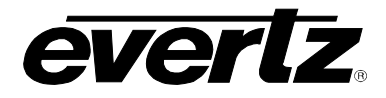

#### 3.5. DB9 CONNECTOR

DB9 is a female 9 pin D connector used for connecting to a standard computer serial. The table below shows the pin out of the female DB-9 connector.

|        | Pin # | Name    | Description            |
|--------|-------|---------|------------------------|
|        | 1     |         |                        |
| 5 1    | 2     | TxD     | RS-232 Transmit Output |
|        | 3     | RxD     | RS-232 Receive Input   |
|        | 4     |         |                        |
| \0000/ | 5     | Sig Gnd | RS-232 Signal Ground   |
|        | 6     |         |                        |
| 96     | 7     |         |                        |
| FEMALE | 8     |         |                        |
|        | 9     |         |                        |

Table 3-1 : DB9 Port Pin Out

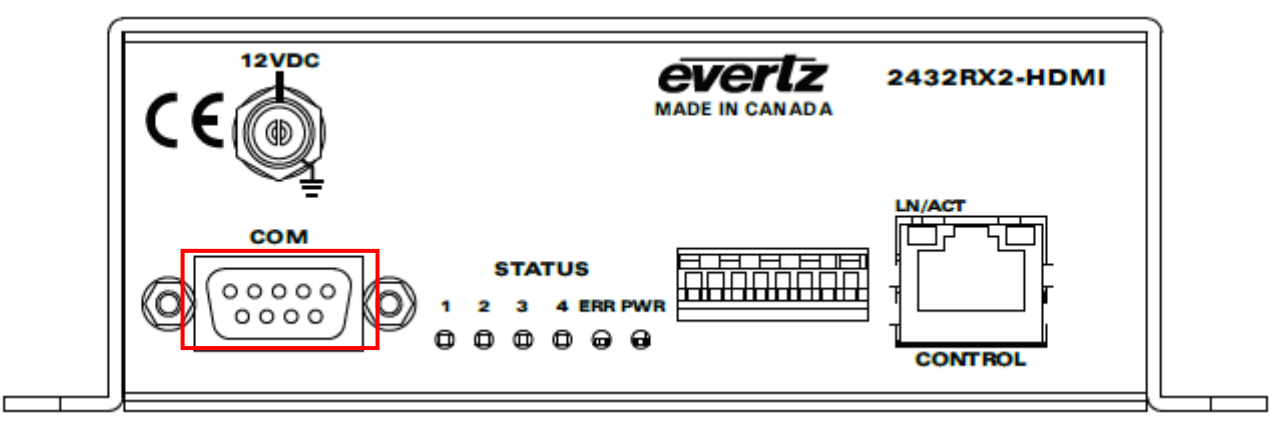

Figure 3-6 : 2432RX2-HDMI – DB9 Connector

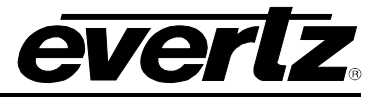

#### 3.6. CARE AND HANDLING OF OPTICAL FIBER

#### 3.6.1. Safety

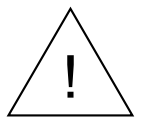

Never look directly into an optical fiber. Non-reversible damage to the eye can occur in a matter of milliseconds.

The laser modules used in the Evertz 3000MVP modules are Class I, with a maximum output power of 7mW, and a wavelength of 1310 to 1610nm.

#### 3.6.2. Handling and Connecting Fibers

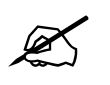

Note: Never touch the end face of an optical fiber.

The transmission characteristics of the fiber are dependent on the shape of the optical core and therefore care must be taken to prevent fiber damage due to heavy objects or abrupt fiber bending. Evertz recommends that you maintain a minimum bending radius of 3 cm to avoid fiber-bending loss that will decrease the maximum attainable distance of the fiber cable.

Fiber interconnections must be made securely. The Evertz fiber optical transmitters and receivers come with SC interconnection housings built into the module. With this style of connector, the fiber assembly and the housing assembly can only be connected in one way and with very good repeatability. The fiber interconnect panel that is provided with each product can be ordered with optional SC/PC, ST/PC or FC/PC connectors. The customer is required to provide the optical fiber with the correct connectors to connect the modules together. SC/PC, ST/PC and FC/PC interconnection housing and connectors as well as adapters are industry standards with many available sources.

#### 3.6.3. Making Sure the Optical Fibers are Clean

Dust particles on the ends of the optical fiber greatly increase the signal loss at interconnections, and large dust particles can even obscure light transmission altogether. To minimize the effects of dust contamination at the interconnections, the fiber should be cleaned each time it is mated or unmated. When using interconnection housings to mate two optical fibers it is good practice to remove dust particles from the housing assembly with a blast of dry air or by wiping the end of the fiber connector with the pre-moistened tissue you received with the optical module before mating it to the module. Whenever a fiber is unmated it must be covered immediately. Most fiber manufacturers provide a plastic boot that fits over the ferrule body for this purpose.

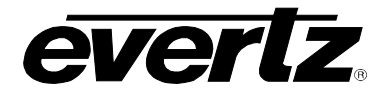

## 3.7. STATUS LEDS

The location of the status indicators are shown in below Figure 3-7.

| Power | When ON this LED indicates that the 2432RX2-HDMI is receiving electrical power.  |
|-------|----------------------------------------------------------------------------------|
| Error | When On this LED indicates that unit is booting (5 sec) or unit has malfunction. |
| 1     | Indicates that the 2432RX2-HDMI is receiving video input on BNC or Fiber 1A.     |
| 2     | Indicates that the 2432RX2-HDMI is receiving video input on BNC or Fiber 2A.     |
| 3     | Indicates that the 2432RX2-HDMI is receiving video input on BNC or Fiber 1B.     |
| 4     | Indicates that the 2432RX2-HDMI is receiving video input on BNC or Fiber 2B.     |

The 2432RX2-HDMI is equipped with colored LEDs. Each color indicates signal type.

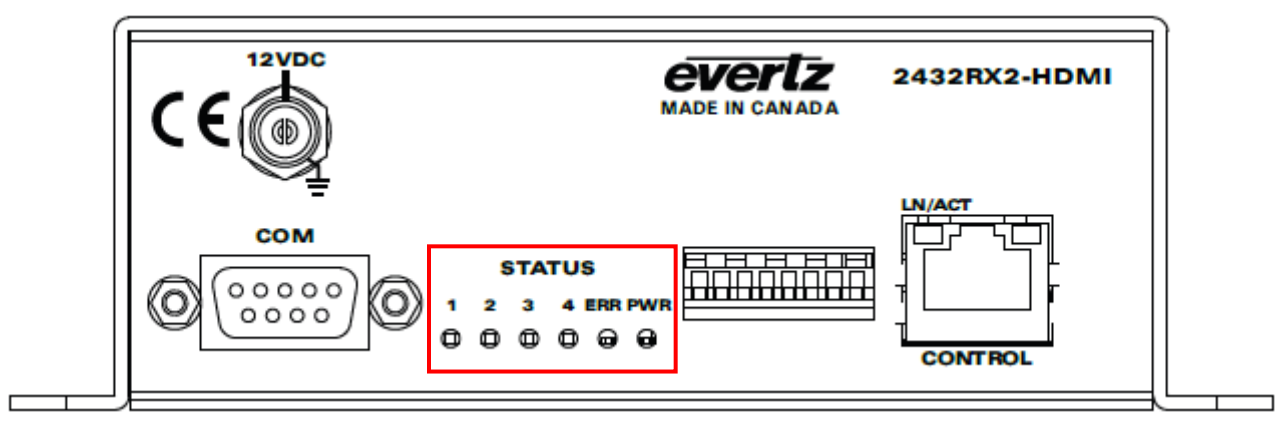

Figure 3-7 : 2432RX2-HDMI STATUS LEDs

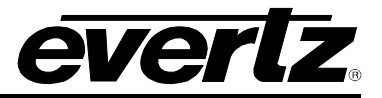

#### 3.8. USER CONTROLS

#### 3.8.1. Dip Switches

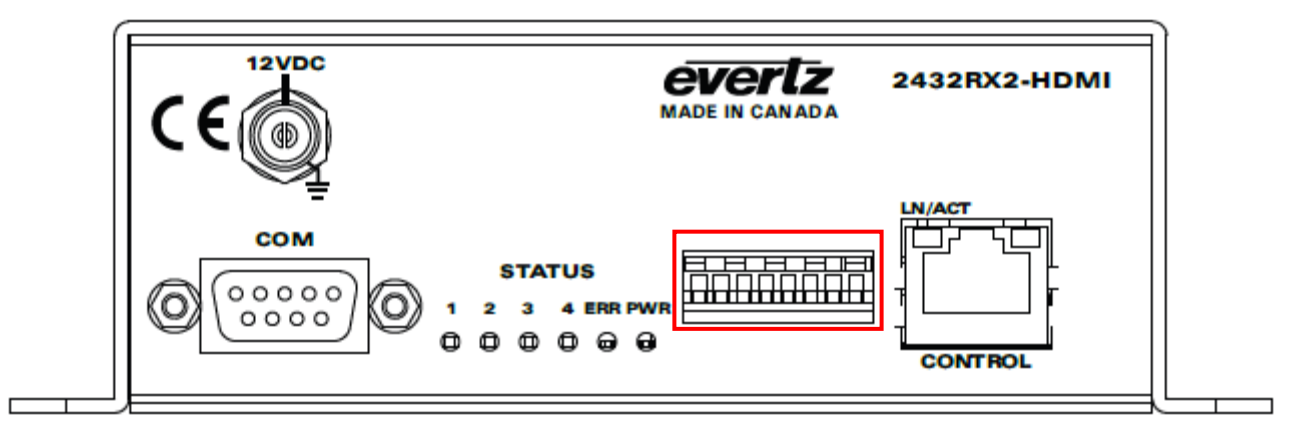

Figure 3-8 : 2432RX2-HDMI DIP Switches

| DIP Switch | Function                        |
|------------|---------------------------------|
| 1          | Enable deinterlacer for input 1 |
| 2          | Enable deinterlacer for input 2 |
| 3          | For future use                  |
| 4          | For future use                  |
| 5          | For future use                  |
| 6          | For future use                  |
| 7          | For future use                  |
| 8          | For future use                  |

Table 3-2 : DIP Switch Functions

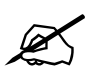

Note: The DIP switch controls are supported with firmware 1.4.X and below. 1.5.X and higher only support configuration using SNMP and DIP switches are disabled.

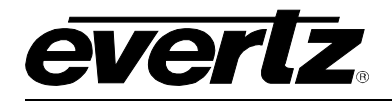

## 4. CONFIGURATION

### 4.1. ACCESSING THE SERIAL PORT MENU

Connect a serial cable to the UPGRADE port at the back of the unit. Do not connect any Ethernet cables to the unit (failure to do this could cause unwanted network issues) until the initial configuration has been completed. Connect the 9-pin D-type end of the serial cable to the serial port of your computer. Open a terminal session and configure the port for the following configuration:

| Bits per second | 115200 |
|-----------------|--------|
| Data Bits       | 8      |
| Parity          | None   |
| Stop Bits       | 2      |
| Flow Control    | None   |

| Table 4-1 | : | Serial | Port | Terminal | Settings |
|-----------|---|--------|------|----------|----------|
|-----------|---|--------|------|----------|----------|

#### 4.2. SERIAL MENU

Configure your terminal program to the table settings in Table 4-1 and press the <enter> button. The session should respond with the 2432RX2-HDMI Main Menu.

| Main Menu                                                                                       |
|-------------------------------------------------------------------------------------------------|
| "G-SDI to HDMI Converter" Software<br>Version 1.00 build 3<br>Built on Fri Feb 17 10:29:06 2017 |
| Product: 2432RX2-HDMI                                                                           |
| (1) Network Configuration (2) Hardware Version Information                                      |
| (3) Video Utilities<br>(4) Scaler Configuration<br>(5) Under Monitor Display Setur              |
| (6) SNMP Configuration (7) SNTP Setup                                                           |
| (8) Clock Setup<br>(9) Engineering Debug                                                        |
| (X) Exit                                                                                        |

Figure 4-1 : 2432RX2-HDMI Serial Menu

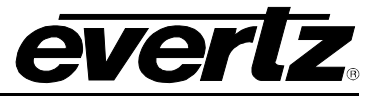

#### 4.2.1. Network Configuration

This sub-menu enables the user to configure the network settings for the card.

| Netw                                                                     | ork Configuration                                                            |
|--------------------------------------------------------------------------|------------------------------------------------------------------------------|
| "G-SDI to HDMI Con<br>Version 1.00 build<br>Built on Fri Feb 1           | verter" Software<br>3<br>7 10:29:06 2017                                     |
| Product: 2432RX2-H                                                       | DMI                                                                          |
| MAC:<br>IP Address:<br>Subnet Mask:<br>Gateway:<br>DHCP enabled:         | 00:02:c5:1e:ea:ad<br>192.168.10.65<br>255.255.255.0<br>192.168.10.1<br>False |
| (1) Set IP Address<br>(2) Set Netmask<br>(3) Set Gateway<br>(4) Use DHCP |                                                                              |
| (S) Save and Exit<br>(X) Exit<br>> []                                    |                                                                              |

Figure 4-2 : Network Configuration

- 1. Select option (1) Set IP Address and configure the IP address for the Unit ensuring that the IP address is not already in use on the network.
- 2. Select option (2) Set Netmask and configure the correct subnet mask for your network.
- 3. If required also configure option (3) Set Gateway.
- 4. Select option (4) to enable DHCP (Y/N)

Exit from the Network Configuration menu using (S) Save and Exit, NOT (X) Exit.

#### 4.2.2. Hardware Version Information

This menu is used to retrieve device information.

(D)2400V5DAV Hardware build 1, S/N 7626310003.

Figure 4-3 : Hardware Version Information

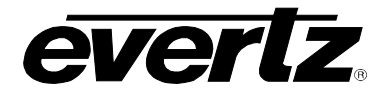

#### 4.2.3. Video Utilities Menu

This menu has multiple sub menus for Video Standard Information, Lock Video Input Mode, decimation settings, set output color on signal loss, enable/ disable interlace output format, enable/disable agile locking and display EDID information.

| Uideo Utilities                                                                                                    |
|----------------------------------------------------------------------------------------------------|
| "G-SDI to HDMI Converter" Software<br>Version 1.00 build 3<br>Built on Fri Feb 17 10:29:06 2017<br>Buoduct: 2422BY2-UDMI |
| Product: 2432RX2-HDM1<br>====================================                                                            |
| (1) Video Standard Information<br>(2) Look Hidoo Insult Mode                                                             |
| (3) Set Output Color on Signal Loss                                                                                      |
| (4) Enable Deinterlacing<br>(5) Enable Agile Locking                                                                     |
| (6) HDCP Status Check                                                                                                    |
| (7) Get EDID<br>(8) Video Processing Settings                                                                            |
| <pre>{X&gt; Exit &gt; []</pre>                                                                                           |

Figure 4-4 : Video Utilities Menu

#### 4.2.3.1. Video Standard Information

This menu allows the user to retrieve input video format information.

Input Number? [1-2] > 🗌

Figure 4-5 : Video Standard Information

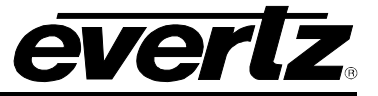

#### 4.2.3.2. Lock Video Input Mode

This menu allows the user to set input mode between 4 settings. (Default is set to auto detect)

- 1. **GSDI Mode** 1.5G, 3G SDI or 3GLINK (Evertz proprietary signal)
- 2. GLINK Mode Evertz proprietary used with MVP/VIP
- 3. **RGBR Mode** Evertz Proprietary used with KVM Products
- 4. Auto Detect Automatically switches between input types (Recommended)

| Lock Video Input Mode                                                                           |
|-------------------------------------------------------------------------------------------------|
| "G-SDI to HDMI Converter" Software<br>Version 1.00 build 3<br>Built on Fri Feb 17 10:29:06 2017 |
| Product: 2432RX2-HDMI<br>                                                                       |
| Current Lock Mode: AUTO                                                                         |
| (1) GSDI Mode<br>(2) GLINK Mode                                                                 |
| (3) RGBR Mode                                                                                   |
| (4) Auto Detect                                                                                 |
| (S) Save and Exit                                                                               |
| $\begin{array}{c} (X)  E \times 1t \\ \end{array}$                                              |

Figure 4-6 : Lock Video Input Mode

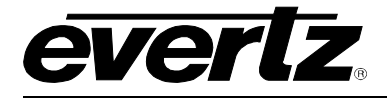

#### 4.2.3.3. Set Output Color on Signal Loss

This menu allows the user to set the output color when the signal is loss.

- 1. Grey (outputs grey when no input signal is detected)
- 2. Black (outputs Black when no input signal is detected)
- 3. Green (outputs Green when no input signal is detected)
- 4. Disable (No color)

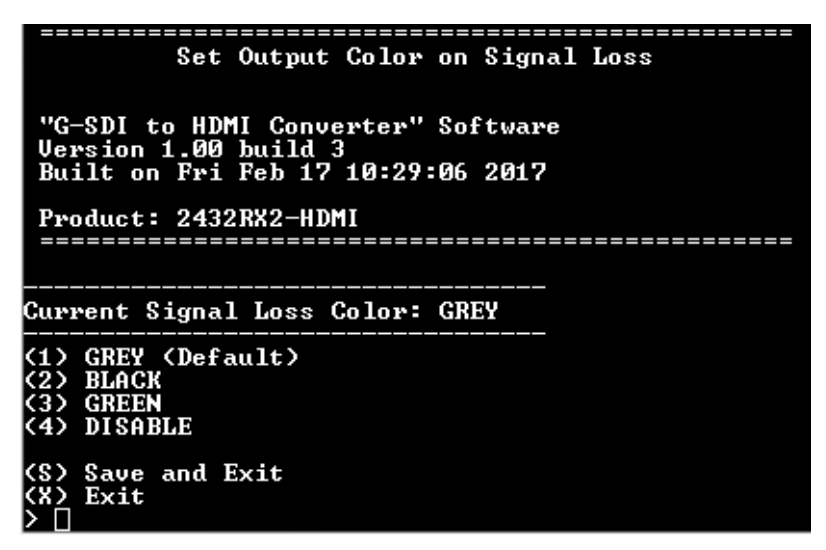

Figure 4-7 : Set Output Color on Signal Loss

#### 4.2.3.4. Enable Deinterlacing

This menu allows the user to turn the deinterlacer on or off on a per channel basis. When deinterlacer is on the 2432RX2-HDMI will output a progressive signal, when deinterlacer is off the 2432RX2-HDMI will output an interlaced signal.

- 1. Enable (will be prompted for input 1 or 2)
- 2. Disable (will be prompted for input 1 or 2)

| Enable Deinterlacing                                                                            |
|-------------------------------------------------------------------------------------------------|
| "G-SDI to HDMI Converter" Software<br>Version 1.00 build 3<br>Built on Fri Feb 17 10:29:06 2017 |
| Product: 2432RX2-HDMI                                                                           |
| Output Ø Deinterlacing: Disabled<br>Output 1 Deinterlacing: Disabled                            |
| (1) Enable<br>(2) Disable                                                                       |
| (S) Save and Exit<br>(X) Exit                                                                   |

Figure 4-8 : Enable Deinterlacing

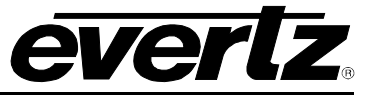

#### 4.2.3.5. Enable Agile Locking

This menu allows the user to enable or disable agile locking when the signal type is GLINK.

- 1. Enable (will be prompted for input 1 or 2)
- 2. Disable (will be prompted for input 1 or 2)

| Enable Agile Locking                                                                                                    |
|----------------------------------------------------------------------------------------------------|
| "G-SDI to HDMI Converter" Software<br>Version 1.00 build 3<br>Built on Fri Feb 17 10:29:06 2017<br>Product: 2432RX2-HDMI |
| Output Ø Agile Locking: Disabled<br>Output 1 Agile Locking: Disabled                                                     |
| <pre>(1) Enable (2) Disable</pre>                                                                                        |
| (S) Save and Exit<br>(X) Exit<br>> 🗌                                                                                     |

Figure 4-9 : Enable Agile Locking

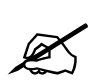

Note: Setting must not be used without Evertz technical guidance.

#### 4.2.3.6. HDCP Status Check

This Option is for Evertz Personnel Only.

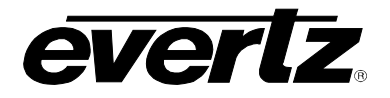

#### 4.2.3.7. Get EDID

This menu allows the user the option to retrieve EDID information of the monitor connected to input. The user can retrieve EDID information for both the outputs by choosing output 1 or 2.

#### Input Number? [1-2] > 1

Figure 4-10 : Get EDID

#### 4.2.3.8. Video Processing Settings

This menu allows the user to configure Output Video Proc control through the serial menu per output path.

| Video Processing Settings                                                                       |
|-------------------------------------------------------------------------------------------------|
| "G-SDI to HDMI Converter" Software<br>Version 1.00 build 3<br>Built on Fri Feb 17 10:29:06 2017 |
| Product: 2432RX2-HDMI                                                                           |
| (1) Print UPROC CTRL Numbers<br>(2) Set UPROC Val<br>(3) Initialize Default Values              |
| (\$) Save and Exit<br>(X) Exit<br>> П                                                           |

Figure 4-11 : Video Processing Settings

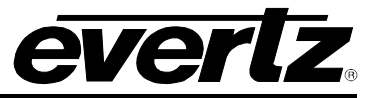

1. **Print VPROC CTRL Numbers** (Output 1 or 2): Prints out a list of all VPROC controls and current values.

| Outpu          | it? [1-2] | > 1                                   |
|----------------|-----------|---------------------------------------|
| #              | CTRL      |                                       |
| а<br>О         | YGAIN     | (-500 to 1000) = 0                    |
| 1              | YOFF      | (-200  to  200) = 0                   |
| $\overline{2}$ | CBGAIN    | (-500  to  1000) = 0                  |
| 3              | CBOFF     | (-200  to  200) = 0                   |
| 4              | CRGAIN    | <-500 to 1000> = 0                    |
| 5              | CROFF     | <pre>(-200 to 200) = 0</pre>          |
| 6              | SATGAIN   | <-500 to 1000> = 0                    |
| 7              | HUE       | (-1800 to 1800) = 0                   |
| 8              | VIDGAIN   | (-500 to 1000) = 0                    |
| 9              | RGAIN     | <-500 to 1000) = 0                    |
| 10             | ROFF      | <pre>(-200 to 200) = 0</pre>          |
| 11             | GGAIN     | <-500 to 1000> = 0                    |
| 12             | GOFF      | <pre>(-200 to 200) = 0</pre>          |
| 13             | BGAIN     | <pre>(-500 to 1000) = 0</pre>         |
| 14             | BOFF      | (-200  to  200) = 0                   |
| 15             | RGBGAMEN  | (0  to  1) = 1                        |
| 16             | RGBCLIPEN | (0  to  1) = 1                        |
| 17             | GAMLEV    | (-128  to  127) = 0                   |
| 18             | RGHM      | (-128  to  127) = 0                   |
| 12             | GGHM      | (-128  to  127) = 0                   |
| 20             | BGHM      | (-128 to 127) = 0                     |
| 21             | RGBLIMLU  | (0 to 1023) = 0<br>(0 to 1023) = 1000 |
| 44             | KGBLINHI  | $(0 \ to \ 1023) = 1023$              |
|                |           |                                       |
|                |           |                                       |
|                |           | lideo Processing Settings             |
|                |           | Table House High Book High            |
|                |           |                                       |

Figure 4-12 : Print VPROC CTRL Numbers

#### • Gain Level Controls

There are eight controls that set the gain of the video. With these controls, the user can adjust the gain of the 3 components in either the Y, Cr, Cb domain or the R, G, B domain over a range of - 50% to 100% in 0.1% steps. Gain adjustments in the Y, Cb, Cr domain are made first, and then gain adjustments in the RGB domain. Illegal values are clipped after gain adjustments.

| Y Gain:          | Ranges from –50% to 100% in 0.1% increments. |
|------------------|----------------------------------------------|
| Cb Gain:         | Ranges from –50% to 100% in 0.1% increments. |
| Cr Gain:         | Ranges from –50% to 100% in 0.1% increments. |
| R Gain:          | Ranges from –50% to 100% in 0.1% increments. |
| G Gain:          | Ranges from –50% to 100% in 0.1% increments. |
| B Gain:          | Ranges from –50% to 100% in 0.1% increments. |
| Saturation Gain: | Ranges from –50% to 100% in 0.1% increments. |
| Video Gain:      | Ranges from –50% to 100% in 0.1% increments. |

#### DC Offsets

There are three controls that set the DC Offset of the video signal. With these controls, the user can individually adjust the DC offset of Y, Cr and Cb with a range of +/- 200 quantization levels.

| Y Offset:  | Ranges from –200 to 200 quantization levels in 1 level increment. |
|------------|-------------------------------------------------------------------|
| Cb Offset: | Ranges from –200 to 200 quantization levels in 1 level increment. |
| Cr Offset: | Ranges from –200 to 200 quantization levels in 1 level increment. |
| R Offset:  | Ranges from –200 to 200 quantization levels in 1 level increment. |

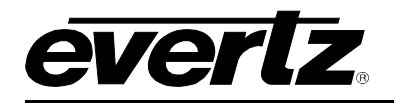

G Offset:Ranges from -200 to 200 quantization levels in 1 level increment.B Offset:Ranges from -200 to 200 quantization levels in 1 level increment.

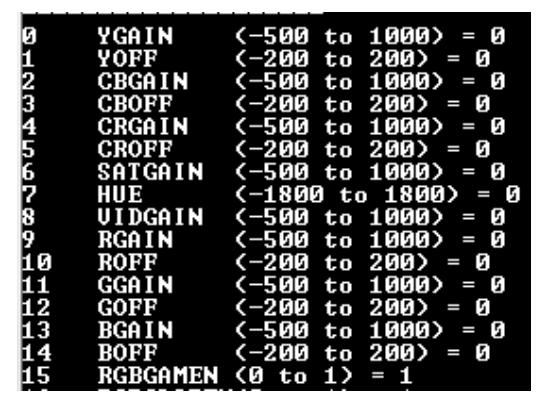

Figure 4-13 : Gain Level Controls

#### Gamma Level

With this control, the user can adjust the overall Gamma correction factor from - 128 to + 127 in increments of 1.

#### Gamma Level: Ranges from –128 to 127 in 1 level increments.

Figure 4-14 : Gamma Level

#### • Red, Green, Blue Gamma Levels

With these controls, the user can individually adjust the Red, Green, and Blue Gamma levels from -128 to +127 in increments of 1.

| Red Gamma Level:   | Ranges from -128 to 127 in 1 level increments. |
|--------------------|------------------------------------------------|
| Green Gamma Level: | Ranges from –128 to 127 in 1 level increments. |
| Blue Gamma Level:  | Ranges from –128 to 127 in 1 level increments. |

| 18 | RGAM | <pre>(-128 to 127) = 0</pre> |
|----|------|------------------------------|
| 19 | GGAM | <pre>(-128 to 127) = 0</pre> |
| 20 | BGAM | <pre>(-128 to 127) = 0</pre> |

Figure 4-15 : Red, Green, Blue Gamma Levels

#### RGB Limiter

The **RGB Clip** parameters control RGB clipping/color legalization process. When set to enable, the module will clip any illegal levels of R, G, and B (individually) to their respective Black and White Levels. If disabled, then the illegal values are passed unmodified.

RGB Lower Limit: RGB Upper Limit: Ranges from 0 to 1023 in 1 level increment. Ranges from 0 to 1023 in 1 level increment.

#### 21 RGBLIMLO (0 to 1023) = 0 22 RGBLIMHI (0 to 1023) = 1023

#### Figure 4-16 : RGB Limiter

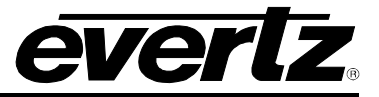

2. Set VPROC Value: The user can change VPROC Values by selecting Output (1 or 2), Control Index Number, and the value to be set.

| "G-SDI to HDMI Converter" Software<br>Version 1.00 build 3<br>Built on Fri Feb 17 10:29:06 2017 |
|-------------------------------------------------------------------------------------------------|
| Product: 2432RX2-HDMI                                                                           |
|                                                                                                 |
| (1) Print UPROC CTRL Numbers (2) Set UPROC Ual                                                  |
| (3) Initialize Default Values                                                                   |
| (S) Save and Exit                                                                               |
| (X) Exit                                                                                        |
| > 2                                                                                             |
| Output? [1-2] CTRL[0-23] val [decimal] >                                                        |

Figure 4-17 : Set VPROC Value

3. Initialize Default Values (Output 1 or 2): this setting will reset the selected Output VPROC control to its factory default values.

| "G-SDI to HDMI Converter" Software<br>Hersion 1 00 build 3                                                                                           |
|----------------------------------------------------------------------------------------------------|
| Built on Fri Feb 17 10:29:06 2017                                                                                                    |
| Product: 2432RX2-HDMI                                                                                                    |
|                                                                                                    |
| (1) Print UPROC CTRL Numbers                                                                                                    |
| (2) Set UPBOC Upl                                                                                                    |
|                                                                                                    |
| (3) Initialize Default Values                                                                                                    |
|                                                                                                    |
| (C) Cause and Exit                                                                                                    |
| (S) Save and EXIC                                                                                                    |
| (X) Exit                                                                                                    |
| > 3                                                                                                    |
| $0 \downarrow \pm 1 \downarrow 2 \downarrow 1 \downarrow 2 \downarrow 1 \downarrow 1 \downarrow 1 \downarrow 1 \downarrow 1 \downarrow 1 \downarrow$ |
|                                                                                                    |

Figure 4-18 : Initialize Default Values

4.2.4. Scaler Configuration

Figure 4-19 : Scaler Configuration

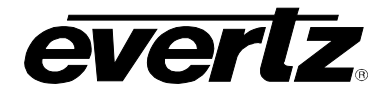

1. Enable/Disable Scaler: Allow the user to enable/ disable scaling per path.

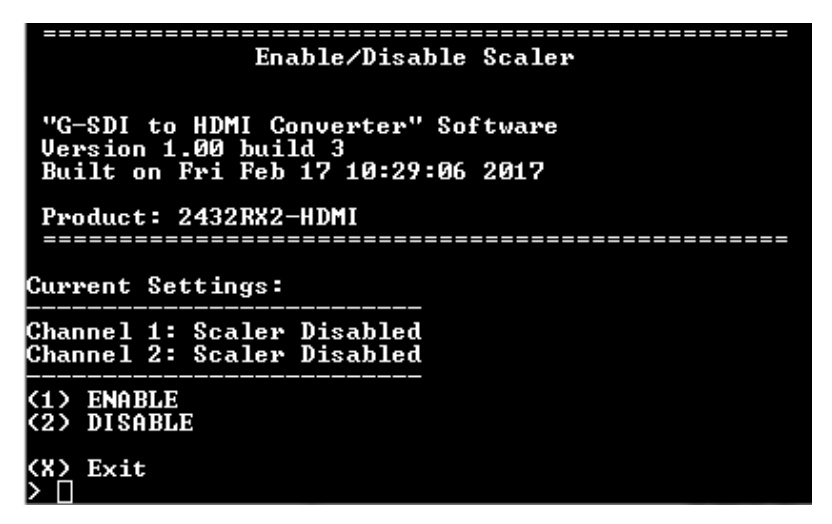

Figure 4-20 : Enable/Disable Scaler

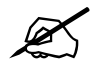

Note: Setting must not be used without Evertz technical guidance.

 Select Scaler Mode Settings: Allows the user to select between 4 scaler modes on a per path basis.

| Select Scaler Mode Settings                                                                                              |  |
|----------------------------------------------------------------------------------------------------|--|
| "G-SDI to HDMI Converter" Software<br>Version 1.00 build 3<br>Built on Fri Feb 17 10:29:06 2017<br>Product: 2432RX2-HDMI |  |
|                                                                                                    |  |
| Current Settings:                                                                                                    |  |
| Channel 1: Scaler Disabled<br>Channel 2: Scaler Disabled                                                                 |  |
| (1) Select Channel 1 Scaler Mode<br>(2) Select Channel 2 Scaler Mode                                                     |  |
| <pre>(X) Exit &gt; []</pre>                                                                                              |  |

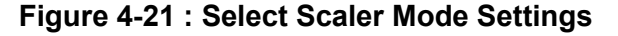

**Fill Display** Will stretch the display to fit the output dimensions.

**Aspect Ratio** This mode maintains 16:9 aspect ratio of the input resolution.

**EDI** Reads the display's EDID information connected and will scale any incoming resolution to the monitor's native resolution up to 1920x1200.

**Window Mode** Allows an input source to be scaled inside of a predetermined window area of the display. The window can take up any portion of the display.

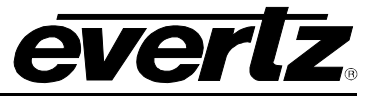

3. Select Scaler Output Resolution: Allows the user to select the output resolution per path. (Enter 1 or 2 to select output path)

| Select Scaler Output Resolution               |
|-----------------------------------------------|
|                                               |
|                                               |
| "G-SDI to HDMI Converter" Software            |
| Version 1.00 build 3                          |
| Built on Fri Feb 17 10:29:06 2017             |
|                                               |
| Product: 2432BX2-HDMI                         |
|                                               |
|                                               |
| Index ! Scaler Resolution                     |
|                                               |
| 1 ! 720x480                                   |
| $2 + 720\sqrt{576}$                           |
| $3 + 1024\sqrt{768}$                          |
| $4 + 1280\sqrt{720}$                          |
| $5 + 1280\sqrt{268}$                          |
| $5 + 1280 \times 100$                         |
| 7 ! 1266x1624                                 |
| 9 1 1 1 1 1 0 0 X 7 0 0                       |
| 0   1600x1030                                 |
| 10 1 1000X1200                                |
| 11 1 172021000                                |
| 19   1440-1960                                |
| 12   1440x1440                                |
| 13 i 1440X1440                                |
| Burnet Battlens                               |
| Surrent Settings:                             |
|                                               |
| DAANNEL IS SCALEP DISADLEA                    |
| Snannel Z: Scaler Disabled                    |
| (1) Calast Channel 1 Casley Output Baselution |
| (1) Select Channel 1 Scaler Output Resolution |
| (2) Select Channel 2 Scaler Vutput Resolution |
|                                               |
|                                               |

Figure 4-22 : Select Scaler Output Resolution

4. Select Scaler Crop Settings: Allows the user to crop the input per path.

Figure 4-23 : Select Scaler Crop Settings

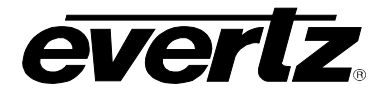

The user can specify Cropping by Pixel or percentage. By entering crop left (left starting position), crop top (top starting position), Crop width (crop width starting from left crop position) and crop height (crop height starting from top crop position)

| Select Channel 1 Scaler Cron Settings      |
|--------------------------------------------|
| outout of annot i obtain of the outourings |
|                                            |
|                                            |
| G-SDI to HDMI Converter" Software          |
| Version 1.00 build 3                       |
| Built on Fri Feb 17 10:29:06 2017          |
|                                            |
| Product: 2432RX2-HDMI                      |
|                                            |
|                                            |
| (1) Set Channel I Grop Hode                |
| (2) Set Channel 1 Crop Left                |
| (3) Set Channel 1 Crop Top                 |
| (4) Set Channel 1 Crop Width               |
| (5) Set Channel 1 Crop Height              |
| to be shamer i brop norght                 |
|                                            |
| XAZ EXIC                                   |
|                                            |

Figure 4-24 : Select Channel 1 Scaler Crop Settings

5. Select Scaler Window Mode Settings

| Select Scaler Window Mode Settings                                                                                       |
|----------------------------------------------------------------------------------------------------|
| "G-SDI to HDMI Converter" Software<br>Version 1.00 build 3<br>Built on Fri Feb 17 10:29:06 2017<br>Product: 2432RX2-HDMI |
|                                                                                                    |
| Current Settings:                                                                                                    |
| Channel 1: Scaler Disabled<br>Channel 2: Scaler Disabled                                                                 |
| (1) Select Channel 1 Window Settings<br>(2) Select Channel 2 Window Settings                                             |
| (X) Exit                                                                                                    |

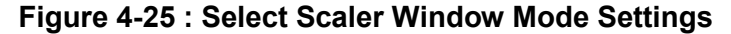

| Select Channel 1 Window Settings                                                                |
|-------------------------------------------------------------------------------------------------|
| "G-SDI to HDMI Converter" Software<br>Version 1.00 build 3<br>Built on Fri Feb 17 10:29:06 2017 |
| Product: 2432RX2-HDMI                                                                           |
| (1) Set Channel 1 Window Left<br>(2) Set Channel 1 Window Top<br>(3) Set Channel 1 Window Width |
| (4) Set Channel 1 Window Height<br>(5) Set Channel 1 Border Colour                              |
| XX) Exit                                                                                        |

Figure 4-26 : Select Channel 1 Window Settings

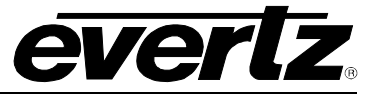

#### 4.2.5. Under Monitor Display Setup:

This sub Menu controls all UMD settings. UMD works with Image Video Protocol Only.

| Under Monitor Display Setup                                                                     |    |
|-------------------------------------------------------------------------------------------------|----|
|                                                                                                 |    |
| "G-SDI to HDMI Converter" Software<br>Version 1.00 build 3<br>Built on Fri Feb 17 10:29:06 2017 |    |
| Product: 2432RX2-HDMI                                                                           | == |
| UMD Configurations For Display: 1<br>On Screen Display ON/OFF: OFF<br>Display Protocol Id: 0    |    |
| Image Video Port: 9800                                                                          |    |
| Display Mode: When Data Present                                                                 |    |
| Horz Align: Center Align                                                                        |    |
| Vert Align: Bottom Align                                                                        |    |
| Pixel Position: (0,0)                                                                           |    |
| lext Colour: FFFFFF80                                                                           |    |
| Background Colour: 00000033                                                                     |    |
|                                                                                                 |    |
| (1) Select Display                                                                              |    |
| (2) Enable OSD Graphics                                                                         |    |
| (3) Set UMD Protocol Id                                                                         |    |
| (4) Set Image Video Port                                                                        |    |
| (5) Set Display Mode                                                                            |    |
| (6) Set Horizontal Alignment                                                                    |    |
| (7) Set Vertical Alignment                                                                      |    |
| (8) Set Pixel Position                                                                          |    |
| (9) Set UMD Colours                                                                             |    |
| (10) UMD Line Data                                                                              |    |
| (11) UND Debug                                                                                  |    |
| (S) Save and Exit<br>(X) Exit<br>> □                                                            |    |

Figure 4-27 : Under Monitor Display Setup

1. Select Display: Allows the user to select between UMD settings for Input 1-2.

#### Select Display to Configure [1-2] > 🗌

2. Enable OSD Graphics: Allows the user to enable or disable OSD overlay.

Enable OSD? [y/n] > y OSD[0] Enabled!

3. **Set UMD Protocol ID:** Allows the user to set the Protocol ID for selected display.

Set UMD Protocol ID > 100 $\Box$ 

4. **Set Image Video Port**: Allows the user set the TCP Port Number used for the image video protocol. (Reboot is required for changes to take effect).

Set Image Video Port > 9800

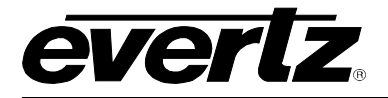

5. Set Display Mode: Allows the user to choose OSD overlay mode from 3 different options.

| UMD | Disp              | olay Mode Options                            |
|-----|-------------------|----------------------------------------------|
|     | (Ø)<br>(1)<br>(2) | Always Off<br>Always On<br>When Data Present |

**0.** Always off: Allows the user to turn off OSD's overlay.

**1. Always On**: Allows the user to enable OSD overlay to always display.

2. When Data Present: Allows the user to set OSD overlay to display only when data is present.

6. **Set Horizontal Alignment**: Allows the user to change the Horizontal alignment of OSD's overlay

| Horizontal Alignment Mod                                                    | les |
|-----------------------------------------------------------------------------|-----|
| (0) Left Align<br>(1) Center Align<br>(2) Right Align<br>(3) Pixel Position |     |

- 0. Left Align: Allows the user to set OSD overlay alignment to left edge of screen
- **1. Center Align**: Allows the user to set OSD overlay alignment to center of screen
- 2. Right Align: Allows the user to set OSD overlay alignment to right edge of screen
- 3. Pixel Position: Allows the user to enter start pixel position for OSD overlay alignment
- 7. Set Vertical Alignment: Allows the user to change the Vertical alignment of OSD's overlay.

| Jertical | l Alignment Modes |
|----------|-------------------|
| (0)      | Top Align         |
| (1)      | Middle Align      |
| (2)      | Bottom Align      |
| (3)      | Pixel Position    |

- **0. Top Align**: Allows the user to set OSD overlay alignment position to the top of the screen
- 1. Middle Align: Allows the user to set OSD overlay alignment Position to middle of the screen
- 2. Bottom Align: Allows the user to set OSD overlay alignment to bottom of the screen
- 3. Pixel Position: Allows the user to enter start pixel position for OSD overlay alignment
- 8. Set Pixel Position: Allows the user to create a custom position for OSD.

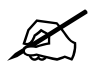

Note: Vertical and Horizontal alignment controls must be set to "Pixel Position" to align custom position and must be entered in: X<Space>Y format ( where X = horizontal pixel and Y = Vertical pixel)

#### Type in Position (x y) > 800 800

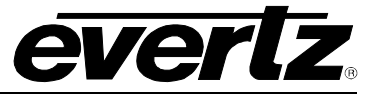

9. Set UMD Colors: Allows the user to set the text color, background color and border color.

| Set UMD Colours                                                                                 |
|-------------------------------------------------------------------------------------------------|
| "G-SDI to HDMI Converter" Software<br>Version 1.00 build 3<br>Built on Fri Feb 17 10:29:06 2017 |
| Product: 2432RX2-HDMI                                                                           |
| Text Colour: FFFFF80<br>Background Colour: 00000033<br>Border Colour: FFFFF80                   |
| (1) Set Text Colour 1<br>(2) Set Background Colour 1<br>(3) Set Border Colour 1                 |

a. **Set Text Color:** Allows the user to set the font color and transparency (values in hex where RR= Red, GG= Green, BB= Blue and AA = Transparency)

#### Type in colour in hex (RRGGBBAA) > 80FF8080

b. **Set Background Color:** Allows the user to set the background border Color and transparency (values in hex where RR= Red, GG= Green, BB= Blue and AA = Transparency)

#### Type in colour in hex (RRGGBBAA) > 70FF7070

c. **Set Border Color:** Allows the user to set color and transparency of the border (values in hex where RR= Red, GG= Green, BB= Blue and AA = Transparency)

#### Type in colour in hex (RRGGBBAA) > FAFBFC80

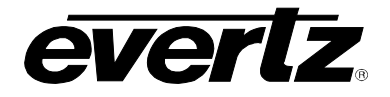

#### 10. UMD Line Data

The 2432RX2-HDMI is capable of outputting 3 separate lines of OSD Data. The user can choose what data type is displayed on each line.

| Product: 2432RX2-HDMI                                                                                                    |
|----------------------------------------------------------------------------------------------------|
| Line 1 Source: Segment 1<br>Line 2 Source: Segment 2<br>Line 3 Source: Segment 3                                             |
| Data Source Options<br>0 - Blank<br>1 - Time<br>2 - Date<br>3 - Segment 1<br>4 - Segment 2<br>5 - Segment 3<br>6 - Date Time |
| (1) Set Line 1<br>(2) Set Line 2<br>(3) Set Line 3                                                                           |

#### Figure 4-28 : UMD Line Data

Available Data Types:

- 0 Blank (Assigns no data on selected line)
- 1 Time (Allows NTP Time to be displayed from NTP server)
- 2 Date (Allows NTP Date to be displayed from NTP server)
- 3 Segment 1 (Displays Image Video Segment 1 Data)
- 4 Segment 2 (Displays Image Video Segment 2 Data)
- 5 Segment 3 (Displays Image Video Segment 3 Data)
- 6 Date Time (Displays NTP Data and time on single line from NTP server)
- 1. Select Line 1 (Allows the user to change data type for Line 1)
- 2. Select Line 2 (Allows the user to change data type for Line 2)
- 3. Select Line 3 (Allows the user to change data type for Line 3)
- 11. UMD Debug (Engineering use only)

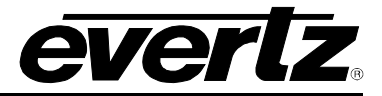

#### 4.2.6. SNMP Configuration

This menu allows the user to configure SNMP V1 and V3 settings.

SNMP Configuration "G-SDI to HDMI Converter" Software Version 1.00 build 3 Built on Fri Feb 17 10:29:06 2017 Product: 2432RX2-HDMI (1) SNMP V1 Setup (2) SNMP V1 Setup (3) SNMP Version (X) Exit

Figure 4-29 : SNMP Configuration Menu

1. **SNMP V1 Setup** allows the user to configure Trap destination and Community strings (read and write) for SNMP V1.

| SNMP V1 Setup                                                                                   |
|-------------------------------------------------------------------------------------------------|
| "G-SDI to HDMI Converter" Software<br>Version 1.00 build 3<br>Built on Fri Feb 17 10:29:06 2017 |
| Product: 2432RX2-HDMI                                                                           |
| (1) Trap Setup<br>(2) Community Setup                                                           |
| (X) Exit                                                                                        |

Figure 4-30 : SNMP V1 Setup Menu

- 2. **SNMP V3 Setup** allows the user to configure SNMP V3 settings.
- 3. **SNMP Version** allows the user to set the SNMP V3 version used for control and trap sending. Version 1 and 3 are supported).

#### 4.2.6.1. SNMP V3 Setup Menu

This menu allows the user to setup profile and encryption, access control and trap address control.

Figure 4-31 : SNMP V3 Setup Menu

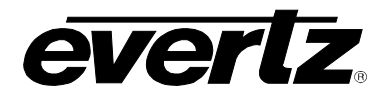

1. **SNMP V3 User Setup** allows the user to add up to 10 SNMP V3 user profiles and encryption types.

| SNMP V3 User Setup                 |
|------------------------------------|
|                                    |
|                                    |
| VC-SDI to UDMI Conventory Software |
| G-SDI LU HDHI GUNVERLER SUILWARE   |
| Version 1.00 build 3               |
| Built on Fri Feb 17 10:29:06 2017  |
|                                    |
| Product: 2432RX2-HDMI              |
|                                    |
| (1) Add/Edit SNMP U3 Usen          |
| (2) Demony CNMD 1/2 Hoose          |
|                                    |
| (3) Show HII SNMP V3 User          |
|                                    |

Figure 4-32 : SNMP V3 User Setup

A. Add SNMP V3 USER allows creation and editing of up to 10 SNMP V3 user profiles.

| Add/Edit SNMP U3 User                       |                        |
|---------------------------------------------|------------------------|
|                                             |                        |
|                                             |                        |
| "C-SDI to HDMI Conventer" So                | ftuano                 |
| Homoion 1 00 build 2                        | ltware                 |
| $P_{uilt}$ on $P_{ui}$ $P_{ob}$ 17 10.20.00 | 2017                   |
| DUIIC ON FFI FED 17 10-27-00                | 2017                   |
|                                             |                        |
| Product: 2432KKZ-HDM1                       |                        |
|                                             |                        |
|                                             |                        |
| 1. USEK NHME:                               | HAUE                   |
| Z. HUIHENIICHIIUN IYPE:                     | NUNE                   |
| 3. HUTHENITCHITCH PHSSWORD:                 |                        |
| 4. ENCRYPTION TYPE:                         | NONE                   |
| 5. ENCRYPTION PASSWORD:                     |                        |
| 6. ACCESS CONTROL MODEL:                    | DEFAULT_ACCESS_CONTROL |
|                                             |                        |
| (1) User Name                               |                        |
| (2) Authentication                          |                        |
| (3) Authentication Password                 |                        |
| (4) User Privacy                            |                        |
| (5) Encryption Password                     |                        |
| (6) Select Access Control Model             |                        |
| (7) Select User To Edit                     |                        |
|                                             |                        |

Figure 4-33 : Add/Edit SNMP V3 User

- 1) Username allows the user to set username used for SNMP V3 authentication.
- 2) Authentication allows the user to set MD5 or SHA-1 password encryption.
- 3) Authentication Password allows the user to set password used for user authentication.
- 4) User Privacy allows the user to set DES or AES packet encryption.
- 5) Encryption Password allows the user to set password used for packet encryption.
- 6) Select Access Control model allows the user to set access control model used, by default it is configured to allow read, write and notifications to be sent to the user.
- 7) Select "User To Edit" allows the user to edit existing user profile.

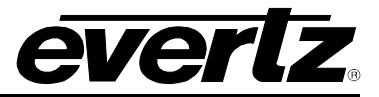

B. **Remove SNMP V3 User** allows the user to remove users from access the unit using SNMP V3 authentication.

#### Enter the User Number >

Figure 4-34 : Remove SNMP V3 User

C. Show All SNMP V3 User allows the user to verify which user has authentication to access the unit.

| P1<br>== | oduct: 2432RX2-HDMI                           |                        |
|----------|-----------------------------------------------|------------------------|
| 1.<br>2. | USER NAME:<br>AUTHENTICATION TYPE:            | NONE                   |
| 3.<br>4. | AUTHENTICATION PASSWORD:<br>ENCRYPTION TYPE:  | NONE                   |
| 5.<br>6. | ENCRYPTION PASSWORD:<br>ACCESS CONTROL MODEL: | DEFAULT_ACCESS_CONTROL |

Figure 4-35 : Show All SNMP V3 User

2. SNMP V3 Access Control Setup allows the user to limit read/write access for specific OID.

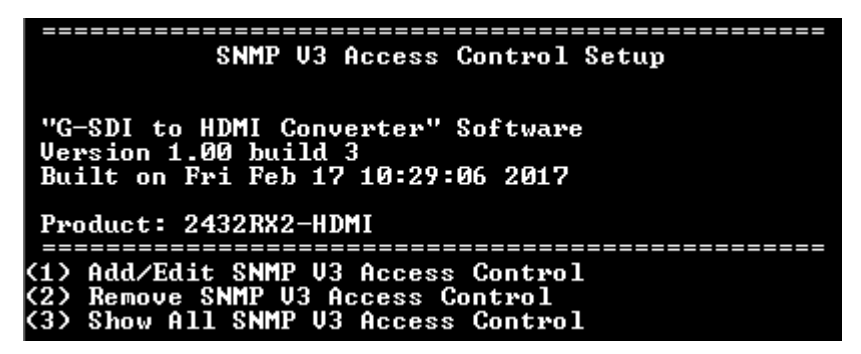

Figure 4-36 : SNMP V3 Access Control Setup

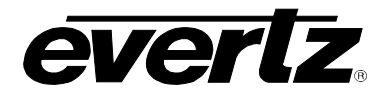

A. Add/EDIT SNMP V3 Access Control allows the user to specify read/write control on a per user basis for any OID.

| Add/Edit SNMP V3 Ac                     | cess Control |
|-----------------------------------------|--------------|
|                                         |              |
|                                         |              |
| "G-SDI to HDMI Converter" Sc            | oftware      |
| Version 1.00 build 3                    |              |
| Built on Fri Feb 17 10:29:06            | 5 2017       |
|                                         |              |
| Product: 2432RX2-HDMI                   |              |
| ======================================= |              |
|                                         |              |
| 1. MODEL NAME:                          |              |
| 2. ACCESS TYPE:                         | READONLY     |
| 3. ACCESS SECURITY LEVEL:               | Auth Priv    |
| 4. READ VIEW:                           |              |
| 4.1 MIB TREE INCLUDED 1:                |              |
| 4.2 MIB TREE INCLUDED 2:                |              |
| 4.3 MIB TREE INCLUDED 3:                |              |
| 4.4 MIB TREE EXCLUDED 1:                |              |
| 4.5 MIB TREE EXCLUDED 2:                |              |
| 4.6 MIB TREE EXCLUDED 3:                |              |
| 5. WRITE VIEW:                          |              |
| 5.1 MIB TREE INCLUDED 1:                |              |
| 5.2 MIB TREE INCLUDED 2:                |              |
| 5.3 MIB TREE INCLUDED 3:                |              |
| 5 4 MIB TREE EXCLUDED 1:                |              |
| 5 5 MIB TREE EXCLUDED 2:                |              |
| 5 6 MIB TREE EXCLUDED 3:                |              |
| 6 NOTIFY HIFW:                          |              |
| 6 1 MIR TREE INCLUDED 1.                |              |
| 6 2 MIR TREE INCLUDED 2.                |              |
| 6 3 MIR TREE INCLUDED 3                 |              |
| 6 4 MIR TREE EVOLUDED 1.                |              |
| C E MID TDEE EVOLUDED 2.                |              |
| C C MID TDEE EVOLUDED 2.                |              |
| 0.0 MID INCE ENCLUDED 3-                |              |
| (1) Model Name                          |              |
|                                         |              |
| (2) Access Type                         |              |
| (A) Pood Usou                           |              |
| (F) Unite Uieu                          |              |
| (5) Write View                          |              |
| (D) Colorf Orev                         | 124          |
| (7) Select Hocess Model To Ed           |              |
| (C) Cours and Ewit                      |              |
| (S) Save and Exit                       |              |
| (X) EXIT                                |              |

Figure 4-37 : Add SNMP V3 Access Control

B. **Remove SNMP V3 Access Control** allows the user to remove access controls for a user.

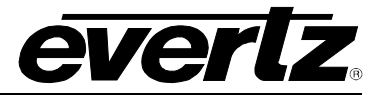

Figure 4-38 : Remove SNMP V3 Access Control

C. Show all SNMP V3 Access Control allows the user to verify all current access control settings on the 2432RX2-HDMI.

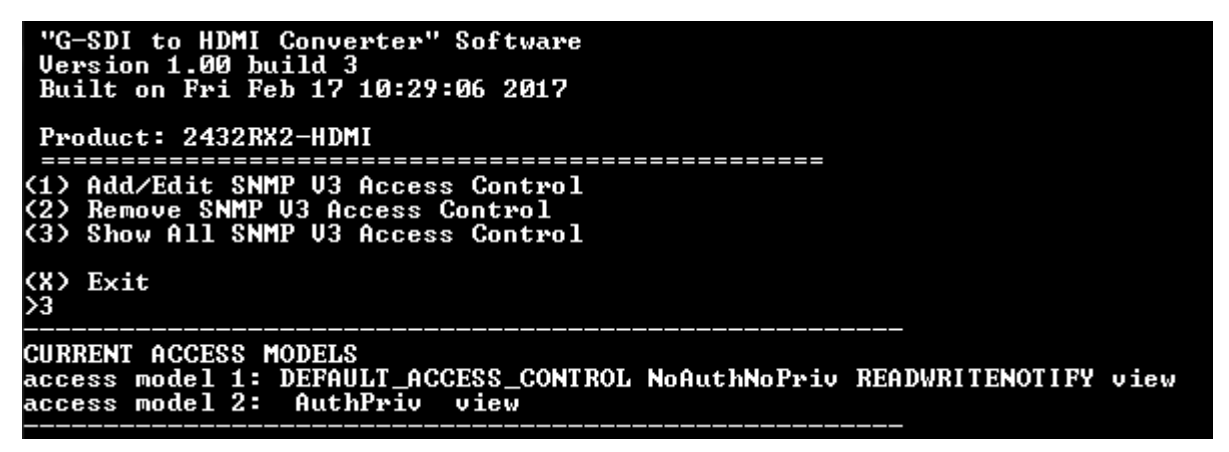

Figure 4-39 : Show All SNMP V3 Access Control

3. **SNMP V3 Notifications Setup** allows the user to set trap destination and remove trap destination for SNMP V3.

| SNMP V3 Notification Setup                                                                                               |
|----------------------------------------------------------------------------------------------------|
| "G-SDI to HDMI Converter" Software<br>Version 1.00 build 3<br>Built on Fri Feb 17 10:29:06 2017<br>Product: 2432RX2-HDMI |
|                                                                                                    |
| No Notification Destinations Hssigned                                                                                    |
| (1) Add SNMP V3 Notification Destination<br>(2) Remove SNMP V3 Notification Destination                                  |

Figure 4-40 : SNMP V3 Notification Setup

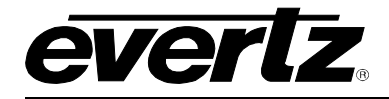

A. Add SNMP V3 Notification Destination allows the user to set trap destination IP address

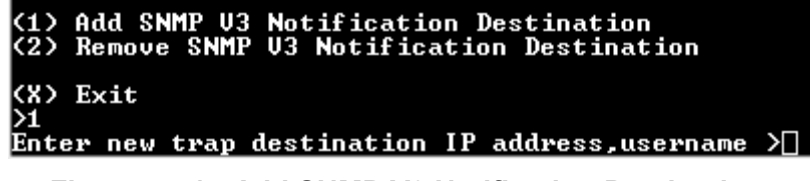

Figure 4-41 : Add SNMP V3 Notification Destination

B. **Remove SNMP Notification** allows the user to remove notification settings on the unit.

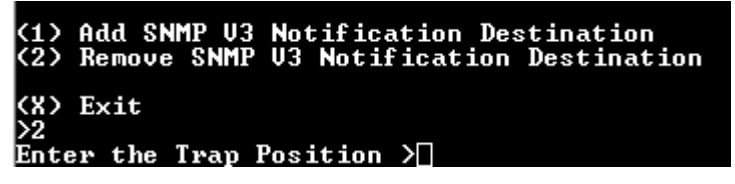

Figure 4-42 : Remove SNMP V3 Notification Destination

#### 4.2.6.2. SNMP Version

This menu allows the user to set the unit to communicate using SNMP V1 or V3 version.

| SNMP Version                                                                                    |  |
|-------------------------------------------------------------------------------------------------|--|
| "G-SDI to HDMI Converter" Software<br>Version 1.00 build 3<br>Built on Fri Feb 17 10:29:06 2017 |  |
| Product: 2432RX2-HDMI<br>====================================                                   |  |
| SNMP Get Set Version: V1<br>SNMP Trap Version: V1                                               |  |
| (1) SNMP Get Set Version Setup<br>(2) SNMP Trap Version Setup                                   |  |

Figure 4-43 : SNMP Version

1. **SNMP Get Set Version Setup** allows the user to set the SNMP V1 or V3 version used for configuration and update.

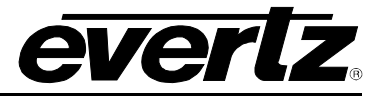

2. **SNMP Trap Version Setup** allows the user to set the SNMP V1 or V3 version used to send traps.

| SNMP Version                                                                                                    |
|----------------------------------------------------------------------------------------------------|
| "G-SDI to HDMI Converter" Software<br>Version 1.00 build 3<br>Built on Fri Feb 17 10:29:06 2017<br>Product: 2432RX2-HDMI |
| SNMP Get Set Version: V1<br>SNMP Trap Version: V1                                                                        |
| (1) SNMP Get Set Version Setup (2) SNMP Trap Version Setup                                                               |
| (S) Save and Exit<br>(X) Exit<br>>2                                                                                      |
| Enter V1 or V3 (Default V1) >[]                                                                                          |

Figure 4-45 : SNMP Trap Version Setup

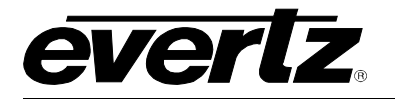

## 4.2.7. SNTP Setup

| SNTP Setup                                                                                                    |
|----------------------------------------------------------------------------------------------------|
| "G-SDI to HDMI Converter" Software<br>Version 1.00 build 3<br>Built on Fri Feb 17 10:29:06 2017<br>Product: 2432RX2-HDMI       |
| SNTP Address: 0.0.0.0<br>Last time sntp updated at<br>sntp time: 0:0:0                                                         |
| Daylight saving enabled: No                                                                                                    |
| Daylight Savings Start Time<br>Mode: Day of Week<br>Month: Apr<br>Week: 2<br>Day of Week: Sunday<br>Hour: 2                    |
| Daylight Savings End Time<br>Mode: Day of Week<br>Month: Dec<br>Week: 1<br>Day of Week: Sunday<br>Hour: 2                      |
| (1) Set SNTP Server Address<br>(2) Enable Daylight Savings<br>(3) Daylight Savings Start Time<br>(4) Daylight Savings End Time |
| (S) Save and Exit<br>(X) Exit                                                                                                  |

Figure 4-46 : SNTP Setup

1. Set NTP server address (Allows the user to specify the address of the NTP time server)

| (1)                      | Set SNTP Server Address                                         |
|--------------------------|-----------------------------------------------------------------|
| (2)                      | Enable Daylight Savings                                         |
| (3)                      | Daylight Savings Start Time                                     |
| (4)                      | Daylight Savings End Time                                       |
| (S)<br>(X)<br>> 1<br>Set | Save and Exit<br>Exit<br>SNTP Server Address > 192.168.194.16[] |

Figure 4-47 : Set NTP Server Address

2. Enable Daylight savings time (Toggles Daylight savings time settings On/Off)

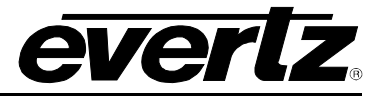

| (1) Set SNTP Server Address                   |
|-----------------------------------------------|
| (2) Enable Daylight Savings                   |
| (3) Davlight Savings Start Time               |
| (4) Daylight Savings End Time                 |
|                                               |
| (S) Save and Exit                             |
| (X) Exit                                      |
| > 2                                           |
| Enable DST (y/n) > y                          |
| Figure 4.40 - Figship Deutisht Ossin ve Times |

Figure 4-48 : Enable Daylight Savings Time

3. **Daylight saving start time** (Allows the user to configure the start of DST date/time)

| Daylight Savings Start Time                                                                     |
|-------------------------------------------------------------------------------------------------|
| "G-SDI to HDMI Converter" Software<br>Version 1.00 build 3<br>Built on Fri Feb 17 10:29:06 2017 |
| Product: 2432RX2-HDMI                                                                           |
| Daylight Savings Start Time<br>Mode: Day of Month<br>Month: Apr<br>Day of Month: 1<br>Hour: 2   |
| (1) Set DST Mode<br>(2) Set DST Month<br>(3) Set DST Day of Month<br>(4) Set DST Hour           |

Figure 4-49 : Daylight Saving Start Time

a. Set DST Mode (Selects between either DAY/Month or Day/Week configuration)

Set mode (day of month: 0, day of week: 1> > 🗌

b. SET DST Month (Selects the start month for DST)

Set month (Jan: 1, Feb: 2, ...) > 3[]

c. Set DST Day of Month (selects the start day of month for DST)

Set day of month (1 - 31) > 🗌

d. Set DST Hour (Selects the starting hour for DST)

Set hour (1 - 24) >

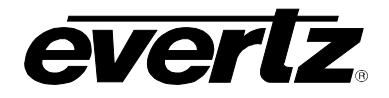

4. **Daylight savings end time** (Allows the user to configure the ending DST Date/Time)

| Daylight Savings End Time                                                                                                |
|----------------------------------------------------------------------------------------------------|
| "G-SDI to HDMI Converter" Software<br>Version 1.00 build 3<br>Built on Fri Feb 17 10:29:06 2017<br>Product: 2432RX2-HDMI |
|                                                                                                    |
| Daylight Savings End Time                                                                                                |
| Mode: Day of Week                                                                                                    |
| Month: Dec                                                                                                    |
| Week: 1<br>Devise (Usela, Costan)                                                                                        |
| Day of week: Sunday                                                                                                    |
| Hour: 2                                                                                                    |
| (1) Set DST Mode                                                                                                    |
| (2) Set DST Month                                                                                                    |
| (3) Set DST Week                                                                                                    |
| (4) Set DST Day of Week                                                                                                  |
| (5) Set DST Hour                                                                                                    |
|                                                                                                    |

#### Figure 4-50 : Daylight Savings End Time

a. Set DST Mode (Selects between either DAY/Month or Day/Week configuration)

#### Set mode (day of month: 0, day of week: 1) >

b. SET DST Month (Selects the start month for DST)

#### Set month (Jan: 1, Feb: 2, ...) >

c. Set DST Day of Month (Selects the starting Day of month for DST)

#### Set day of month (1 - 31) >

d. Set DST Hour ( Selects the starting hour for DST)

Set hour (1 - 24) >

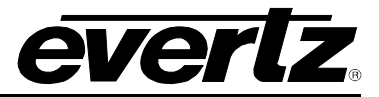

#### 4.2.8. Clock Setup

1. Set Offset (Allows the user to offset the incoming NTP time)

Figure 4-51 : Clock Setup - Set Offset

2. Set offset Dir (Allows the user to toggle between a positive and negative offset mode)

| Clock Setur                                     |  |  |
|-------------------------------------------------|--|--|
| GIOCK GECUP                                     |  |  |
|                                                 |  |  |
| "G-SDI to HDMI Converter" Software              |  |  |
| Version 1.00 build 3                            |  |  |
| Built on Fri Feb 17 10:29:06 2017               |  |  |
|                                                 |  |  |
| Product: 2432BX2-HDMI                           |  |  |
|                                                 |  |  |
|                                                 |  |  |
| Clack Offset: 00:00:00                          |  |  |
| Offect Divection: Oberd                         |  |  |
| Offset Direction: Hhead                         |  |  |
| Time Format: 12 Hour                            |  |  |
| Date Format: lext                               |  |  |
| Date and Time: Jan 01, 2005 01:53:35am          |  |  |
|                                                 |  |  |
| (1) Set Offset                                  |  |  |
| (2) Set Offset Dir                              |  |  |
| (3) Set Time Format                             |  |  |
| (4) Set Date Format                             |  |  |
|                                                 |  |  |
| (S) Save and Exit                               |  |  |
| (X) Frit                                        |  |  |
| > 2                                             |  |  |
| $\langle 0 - Ahead. 1 - Behind \rangle \rangle$ |  |  |

Figure 4-52 : Clock Setup – Set Offset Dir

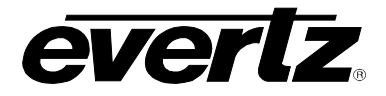

3. Set time format (Allows the user to change the time format between a 12 and 24 hour clock).

| Clock Setur                                            |  |  |
|--------------------------------------------------------|--|--|
| citer secur                                            |  |  |
|                                                        |  |  |
| VG-SDI to HDMI Conventery' Software                    |  |  |
| lowing to mphi converter soltware                      |  |  |
| Version 1.00 Juliu 5<br>Duile Dui D-L 19 10:00:06 0019 |  |  |
| BUILT ON FPI FED 17 10-27-06 2017                      |  |  |
|                                                        |  |  |
| Product: 2432RX2-HDMI                                  |  |  |
|                                                        |  |  |
|                                                        |  |  |
| Clock Offset: 00:00:00                                 |  |  |
| Offset Direction: Ahead                                |  |  |
| Time Format: 12 Hour                                   |  |  |
| Date Format: Text                                      |  |  |
| Date and Time: Jan 01. 2005 01:54:10am                 |  |  |
|                                                        |  |  |
| (1) Set Offset                                         |  |  |
| (2) Set Offset Div                                     |  |  |
| (3) Set Time Format                                    |  |  |
| (4) Set Date Format                                    |  |  |
| (4) Set Date Furmat                                    |  |  |
|                                                        |  |  |
| CS/ Save and Exit                                      |  |  |
| CK2 EXIT                                               |  |  |
|                                                        |  |  |
| (0: 12 Hour, 1: 24 Hour) > [                           |  |  |

Figure 4-53 : Clock Setup – Set Time Format

4. Set date format (Allows the user to toggle date format between text and numeric formats).

| Clock Setup                                                                                                    |  |  |
|----------------------------------------------------------------------------------------------------|--|--|
|                                                                                                    |  |  |
| "G-SDI to HDMI Converter" Software<br>Version 1.00 build 3<br>Built on Fri Feb 17 10:29:06 2017                                          |  |  |
| Product: 2432RX2-HDMI                                                                                                    |  |  |
| Clock Offset: 00:00:00<br>Offset Direction: Ahead<br>Time Format: 12 Hour<br>Date Format: Text<br>Date and Time: Jan 01, 2005 01:54:50am |  |  |
| (1) Set Offset<br>(2) Set Offset Dir<br>(3) Set Time Format<br>(4) Set Date Format                                                       |  |  |
| (S) Save and Exit<br>(X) Exit<br>> 4<br>(0: Text. 1: Numeric) >                                                                          |  |  |

Figure 4-54 : Clock Setup – Set Date Format

#### 4.2.9. Engineering Debug

This menu is for Evertz personnel only. The user may be requested to access and execute options within this menu when seeking technical support from Evertz. Guidance will be given should this be required.

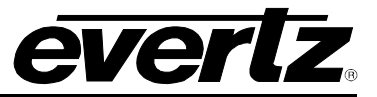

This page left intentionally blank

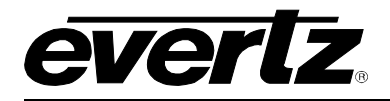

## 5. UPGRADING FIRMWARE

#### 5.1. UPDATE PROCEDURE

#### 5.1.1. Part 1 – Configuring the Unit for Firmware Upgrades

Connect the 9 pin male connector on the straight through serial extension cable to the COM port on the end of the 2432RX2-HDMI. Connect the 9 pin female connector to the PCs' RS-232 communications port.

#### 5.1.2. Part 2 – Terminal Program Setup

- 1. Start the terminal program.
- 2. Configure the port settings of the terminal program as follows:

| Baud         | 115200 |
|--------------|--------|
| Parity       | No     |
| Data Bits    | 8      |
| Stop Bits    | 2      |
| Flow Control | None   |

**Table 5-1 : Serial Terminal Settings** 

3. Apply power to the 2432RX2-HDMI. After the unit powers up, a banner with the boot code version information should appear in the terminal window. The cursor to the right of the word "BOOT>" should be spinning for about 5 seconds then the unit will continue to boot.

For example:

| PUEDTR MODELAEA MOULTAD A O DULLD OFO (OCC MUR) |  |  |
|-------------------------------------------------|--|--|
| EVERIZ MCF54454 MUNIIOR 1.0 BUILD 259 (266 MHZ) |  |  |
| COPYRIGHT 1997 - 2009 EVERTZ MICROSYSTEMS LTD.  |  |  |
| 28F256P30B FLASH DETECTED                       |  |  |
| BRD=2400V5DAV                                   |  |  |
| MODEL=BA2400V5DAV-2430RX2-REVD                  |  |  |
| PROD=2432RX2-HDMI                               |  |  |
| FRAME=2400                                      |  |  |
| MCF54454 COLD BOOT> 🖊                           |  |  |

- 1. The following is a list of possible reasons for failed communications:
  - Defective serial cable.
  - Wrong communications port selected in the terminal program.
  - Improper port settings in the terminal program (Refer to step 3 for settings).
- 2. While the cursor is spinning press the <CTRL> and <X> keys on the computer keyboard at the same time, this should stop the cursor from spinning. The spinning prompt will only remain for about 5 seconds. The user must press <CTRL-X> during this 5 second delay. If the unit continues to boot-up, simply cycle the power and repeat this step.
- 3. Hit the <ENTER> key on your computer once.
- 4. Type the word "upgrade", without quotes, and hit the <ENTER> key once.
- 5. The boot code will ask for confirmation. Type "y", without quotes.
- 6. The user should now see a prompt asking you to upload the file.

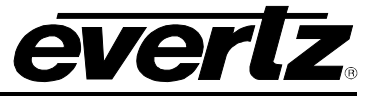

#### 5.1.3. Part 3 – Uploading the New Firmware

- 1. Upload the "\*.bin" file supplied using the X-Modem transfer protocol of your terminal program. If the upload is not started within 10 minutes the 2432RX2-HDMI boot code will time out. The user can restart the upgrade process by cycling the power to the unit.
- 2. The boot code will indicate whether the operation was successful upon completion of the upload.
- 3. For example:

**UPLOAD OKAY** 7700PB COLD BOOT> |

- 4. The following is a list of possible reasons for a failed upload:
  - If the message "transfer cancelled by remote" is displayed the user must restart the terminal program and load the bin file, then cycle power to the unit.
  - The supplied "\*.bin" file is corrupt.
  - Wrong file specified to be uploaded.
  - The PC's RS-232 communications port cannot handle a port speed of 115200.
  - Noise induced into the serial cable.

#### 5.1.4. Part 4 – Completing the Upgrade

- 1. Type the word "boot", without quotes, and hit the <ENTER> key once or power cycle the unit. The unit should now reboot.
- 2. The user can now close the terminal program and disconnect the serial cable.

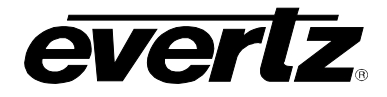

#### 5.2. FTP UPGRADE METHOD

- 1. Set the IP address on the unit.
- 2. Connect serial port to the unit.
- 3. Open HyperTerminal and set the serial setting as follows:

| Baud         | 115200 |
|--------------|--------|
| Parity       | no     |
| Data bits    | 8      |
| Stop bits    | 2      |
| Flow Control | None   |

 Table 5-2 : Serial Terminal Settings

- 4. Press "Enter" to access the menu.
- 5. Select Option 1. Network Configuration
- 6. Select Option 1. Set IP address and enter the IP address. Once complete press the <enter> key.
- 7. Select Option 2. Set Netmask and enter the Netmask. Once complete press the <enter> key.
- 8. Press "S" to save and exit.
- 9. Reboot the unit.
- 10. Open a command prompt on the computer where 2432RX2-HDMI network cable is plugged.
- 11. Ping the 2432RX2-HDMI to confirm it is reachable from the computer.
- 12. Ftp to the unit. Press enter for user name and password.
- 13. Type "quote site upgrade" in the command prompt and press the <enter> key.
- 14. Type "Put\_", then drag and drop the "runtime" file. Once complete press the <enter> key (\_ represent space after the Put command)
- 15. After the ftp is complete, the card will reboot automatically.

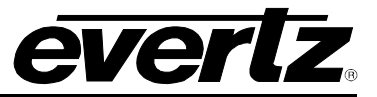

This page left intentionally blank

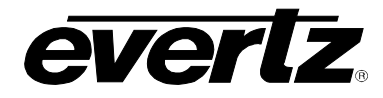

## 6. 2432RX2-HDMI CONFIGURATION USING VISTALINK® PRO

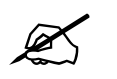

Note: Some SNMP setting on 2432RX2-HDMI needs to be done using serial cable. Please refer to SNMP section in the manual.

#### 6.1. SNMP V1

Configuring VistaLINK<sub>®</sub> Pro:

- 1. Obtain jar file for 2432RX2-HDMI.
- 2. Launch VistaLINK® Pro server. Wait for it to launch.
- 3. Login to VistaLINK<sub>®</sub> Pro server. Default login is administrator with no password.
- 4. Go to Help > apply update > product > and browse to the jar file location of 2432RX2-HDMI.

| VistaLINK PRO Server                               |              |               |                                                                              |  |  |  |  |
|----------------------------------------------------|--------------|---------------|------------------------------------------------------------------------------|--|--|--|--|
| File Tools Help                                    |              |               |                                                                              |  |  |  |  |
| Status Activat                                     | e License og | 🗿 Clients 👔 D | Discovery                                                                    |  |  |  |  |
| DBAdmin:<br>Database: 2 Apply l                    | Jpdate 🕨 👳   | Patch         |                                                                              |  |  |  |  |
| E-mail System: Logger                              | Settings     | Product       | Description                                                                  |  |  |  |  |
| Logging System Monitor                             | ing          | Database      | Completed sending message "DBAdmin completed"                                |  |  |  |  |
| Network: About                                     |              |               | Sending message "DBAdmin completed"                                          |  |  |  |  |
|                                                    | 12.00.00     | 2017-04-04    | DBAdmin completed                                                            |  |  |  |  |
| License                                            | 12:00:00     | 2017-04-04    | DBAdmin scan of Audit log completed                                          |  |  |  |  |
| Expires on 19-09-2020<br>Evertzinternal-2020-09-19 | 12:00:00     | 2017-04-04    | Pare DBAdmin logs to 5000 megs allocated of disk space                       |  |  |  |  |
| 5 General Clients                                  | 12:00:00     | 2017-04-04    | DBAdmin moved 1 audit records to archives.                                   |  |  |  |  |
| 5 Plus Clients                                     | 12:00:00     | 2017-04-04    | DBAdmin created archive list of 1 items. Scan 1                              |  |  |  |  |
| - Third Party Devices                              | 12:00:00     | 2017-04-04    | DBAdmin extracted records from audit log. Building archive file. Scan 1      |  |  |  |  |
| Licensed Features                                  | 12:00:00     | 2017-04-04    | DBAdmin scanning records from audit log. Scan 1                              |  |  |  |  |
| Auto Response                                      | 12:00:00     | 2017-04-04    | DBAdmin initiating scan of Audit log                                         |  |  |  |  |
| Cause/Effect                                       | 12:00:00     | 2017-04-04    | DBAdmin scan of Alarm log completed                                          |  |  |  |  |
| MIB Parsing                                        | 12:00:00     | 2017-04-04    | DBAdmin moved 0 alarm records to archives. Elapsed timed: 0 seconds          |  |  |  |  |
| SLA                                                | 12:00:00     | 2017-04-04    | Alarm batch deletion: Scan pass = 1 of 0                                     |  |  |  |  |
| Thumbnail     Automatical                          | 12:00:00     | 2017-04-04    | Alarms to archive/export/offload: 0                                          |  |  |  |  |
| Web Service                                        | 12:00:00     | 2017-04-04    | DBAdmin initiating scan of Alarm log                                         |  |  |  |  |
| Quarters Obsticities                               | 12:00:00     | 2017-04-04    | DBAdmin scan of Element log completed                                        |  |  |  |  |
| System Statistics                                  | 12:00:00     | 2017-04-04    | DBAdmin scanning records from element log. Scan 1                            |  |  |  |  |
|                                                    | 12:00:00     | 2017-04-04    | DBAdmin initiating scan of Element log                                       |  |  |  |  |
|                                                    | 12:00:00     | 2017-04-04    | Completed sending message "DBAdmin starting scan of logs. See VLProServer Io |  |  |  |  |
|                                                    |              |               | Details Clear                                                                |  |  |  |  |

## Figure 6-1 : Configuring VistaLINK<sub>®</sub> PRO

5. VistaLINK<sub>®</sub> Pro will ask you to reboot, select OK.

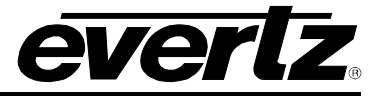

- 6. When  $VistaLINK_{\otimes}$  Pro Server reboots login and launch  $VistaLINK_{\otimes}$  Pro client.
- 7. Inside VistaLINK<sub>®</sub> Pro client, select the tree menu bar > add/update agent > enter IP address of the 2432RX2-HDMI.
- 8. 2432RX2-HDMI should appear in the hardware tab with an RX icon.
- 9. To access configuration settings right click on TX icon > View configuration. You will now see the configuration pane for the 2432RX2-HDMI.

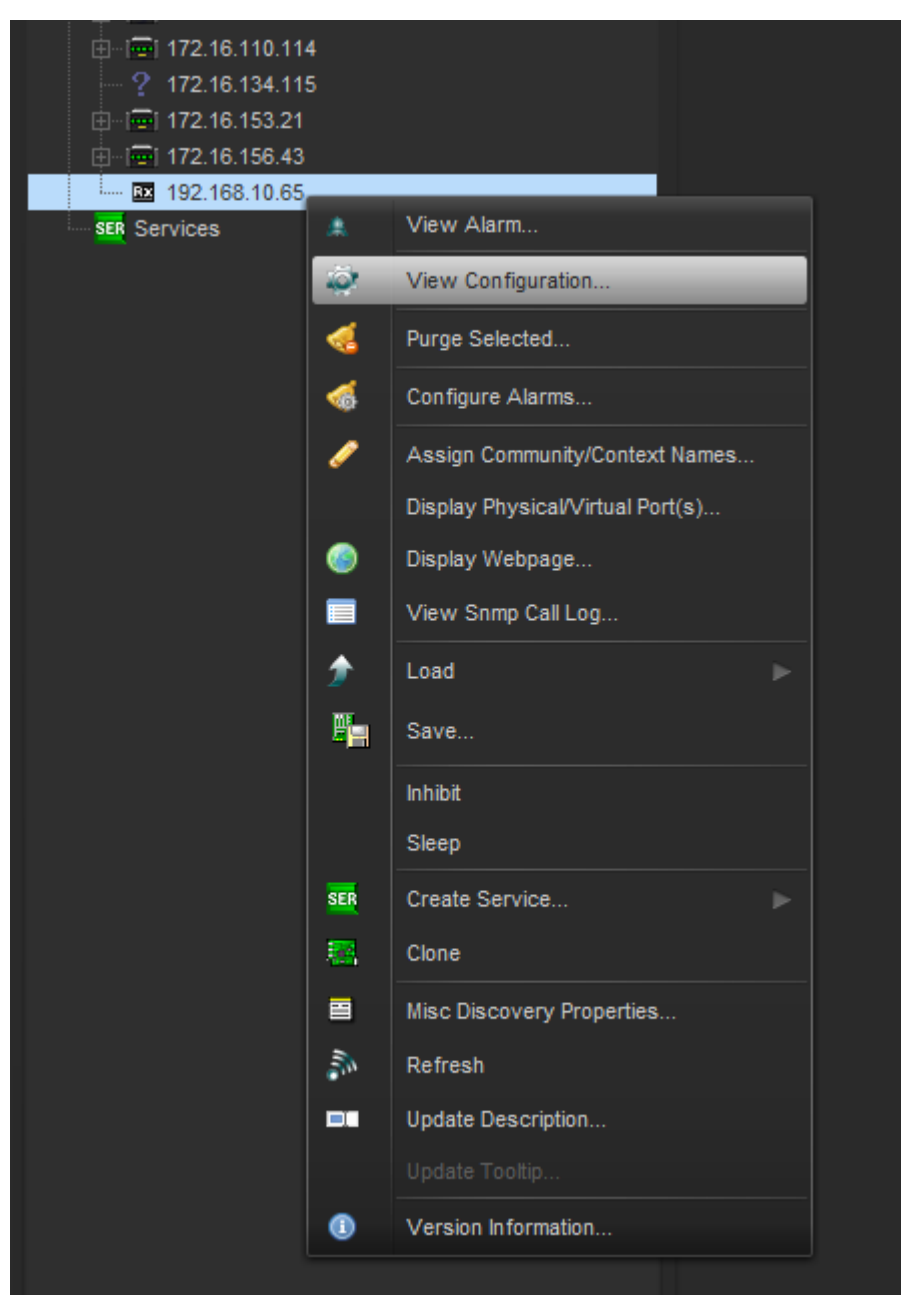

Figure 6-2 : Configuration Page for 2432RX2-HDMI

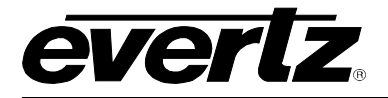

## 6.2. CONFIGURING VLPRO FOR SNMP V3

- 1. Launch VistaLINK<sub>®</sub> PRO Server and Client.
- 2. Go to tools > Users, a menu will appear.

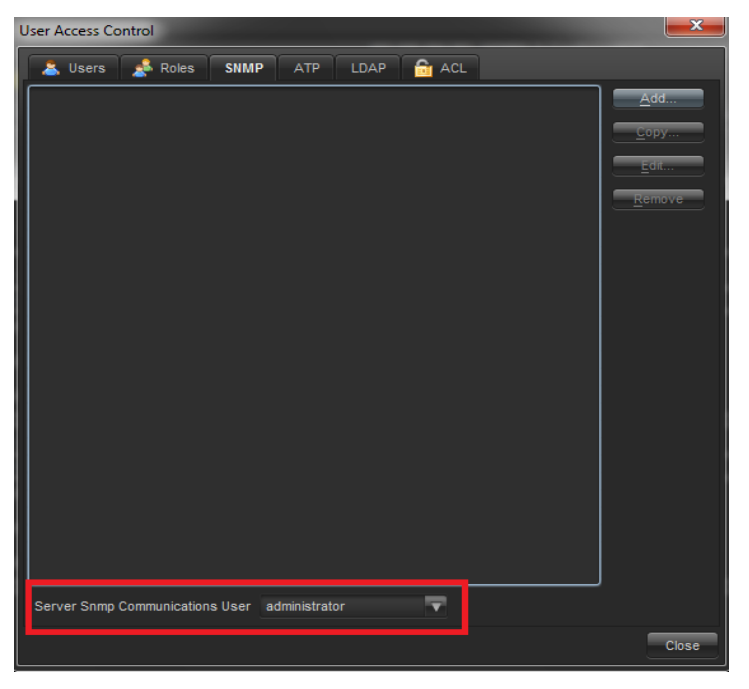

Figure 6-3 : Server SNMP Communications User

- 3. Make sure Server SNMP Communications user is set to current User. (See Figure 6-3)
- 4. Click the add button and another context menu will appear.

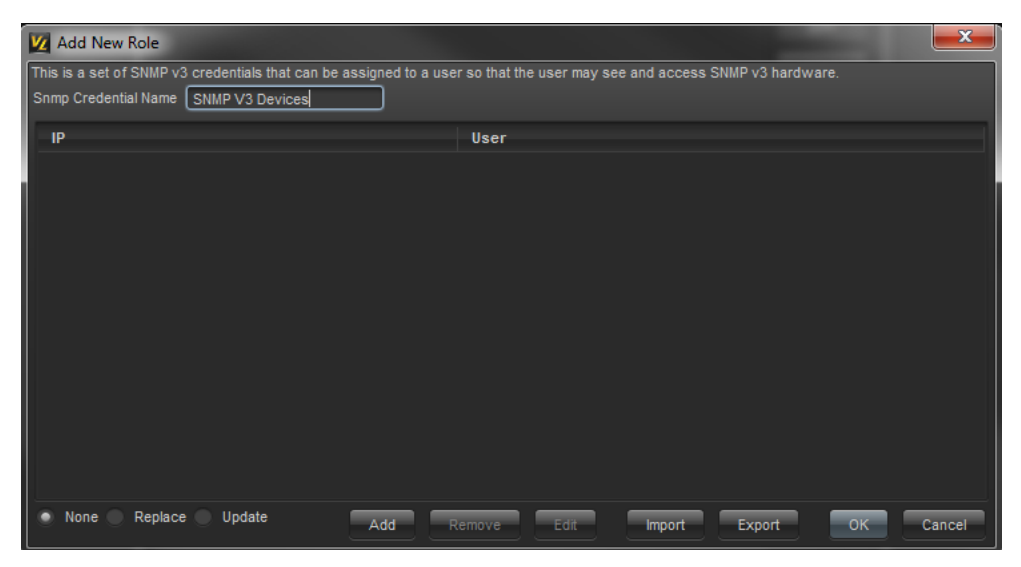

Figure 6-4 : Add an SNMP Name for the SNMP V3 Role

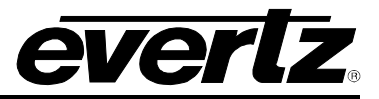

- 5. Add an SNMP name for the SNMP V3 role; this is just a name VLPRO uses to identify a group of devices it is not relegated to any authentication and encryption.
- 6. Click the Add button to add a new device.
- 7. Enter IP of the unit, and select password encryption type MD5 or SHA-1.
- 8. Enter the username specified on the 2432RX2-HDMI unit for authentication.
- 9. Add the authentication password (if any) and the encryption password (if any) in the dialog box. Click OK.

| Add Cre       | edential   |       |                 |            |            |                          |      |
|---------------|------------|-------|-----------------|------------|------------|--------------------------|------|
| These<br>Host | fields are | requi | red for a conne | ction betv | ween Vista | aLink and an SNMP v3 age | ent. |
| IP            | 192.168.   | 10.65 |                 |            |            |                          |      |
| User          | initial    |       |                 |            |            |                          |      |
| Privile       | ges        |       |                 |            |            |                          |      |
|               |            | Use   | Protocol        |            |            | Password                 |      |
| Authe         | ntication  | 1     | MD5             | <b>T</b>   | *****      |                          |      |
| Pri           | wacy       | V     | DES             | -          | *****      |                          |      |
|               |            |       |                 |            |            | OK Cancel                |      |

Figure 6-5 : Add Authentication Password

10. Navigate to user tab. Select username and click Edit.

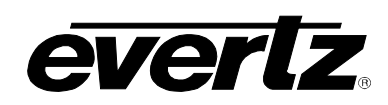

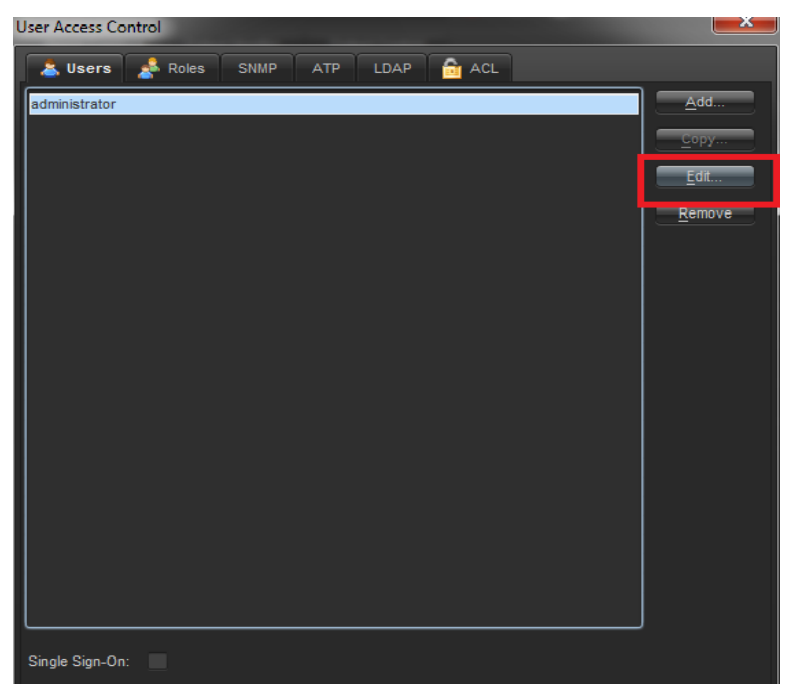

Figure 6-6 : Edit Username

11. Navigate to the User's SNMP V3 TAB and add a checkmark to the desired SNMP V3 Group(s) for authentication.

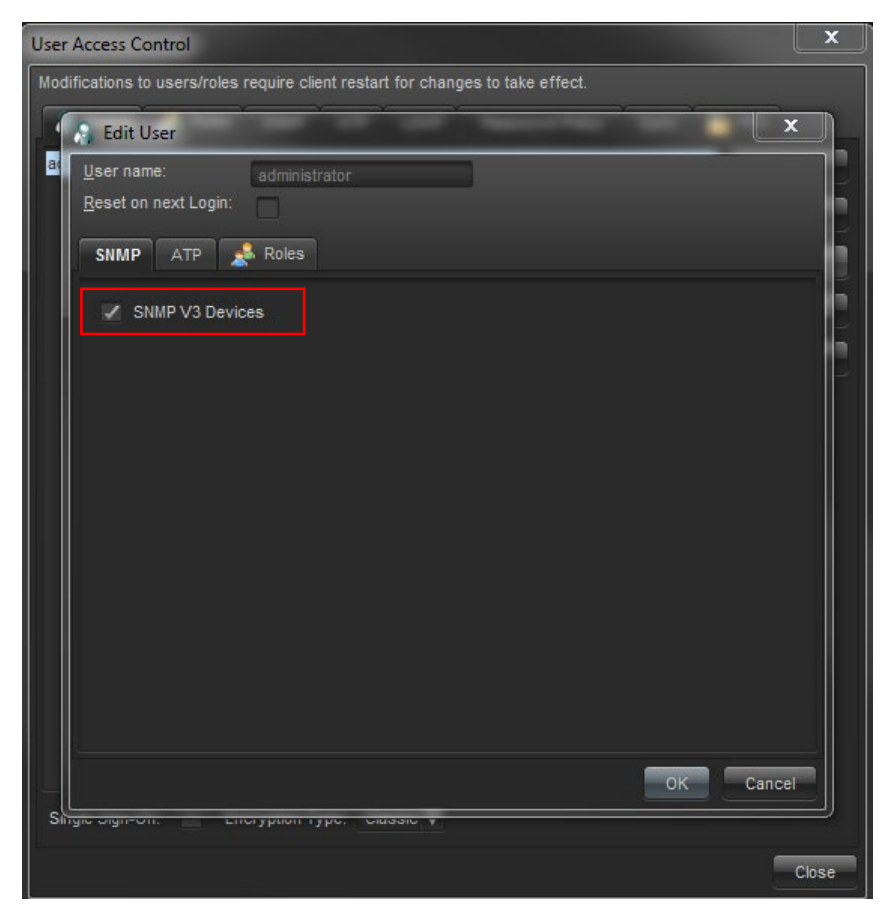

Figure 6-7 : SNMP V3 Group(s) Authentication

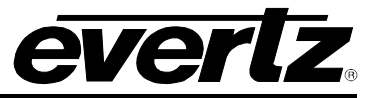

- 12. Click OK to save.
- 13. Reboot VistaLINK $_{\ensuremath{\$}}$  Pro Client and Server.
- 14. The 2432RX2-HDMI will now be configured with SNMP V3.

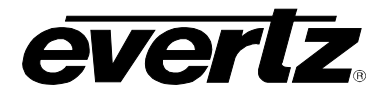

#### 6.3. 2432RX2-HDMI VISTALINK® CONFIGURATION

Configure 2432RX2-HDMI with VistaLINK<sub>®</sub> Pro, right click on the IP address of 2432RX2-HDMI. Select View Configuration form the popup menu that appears, as shown in Figure 6-8.

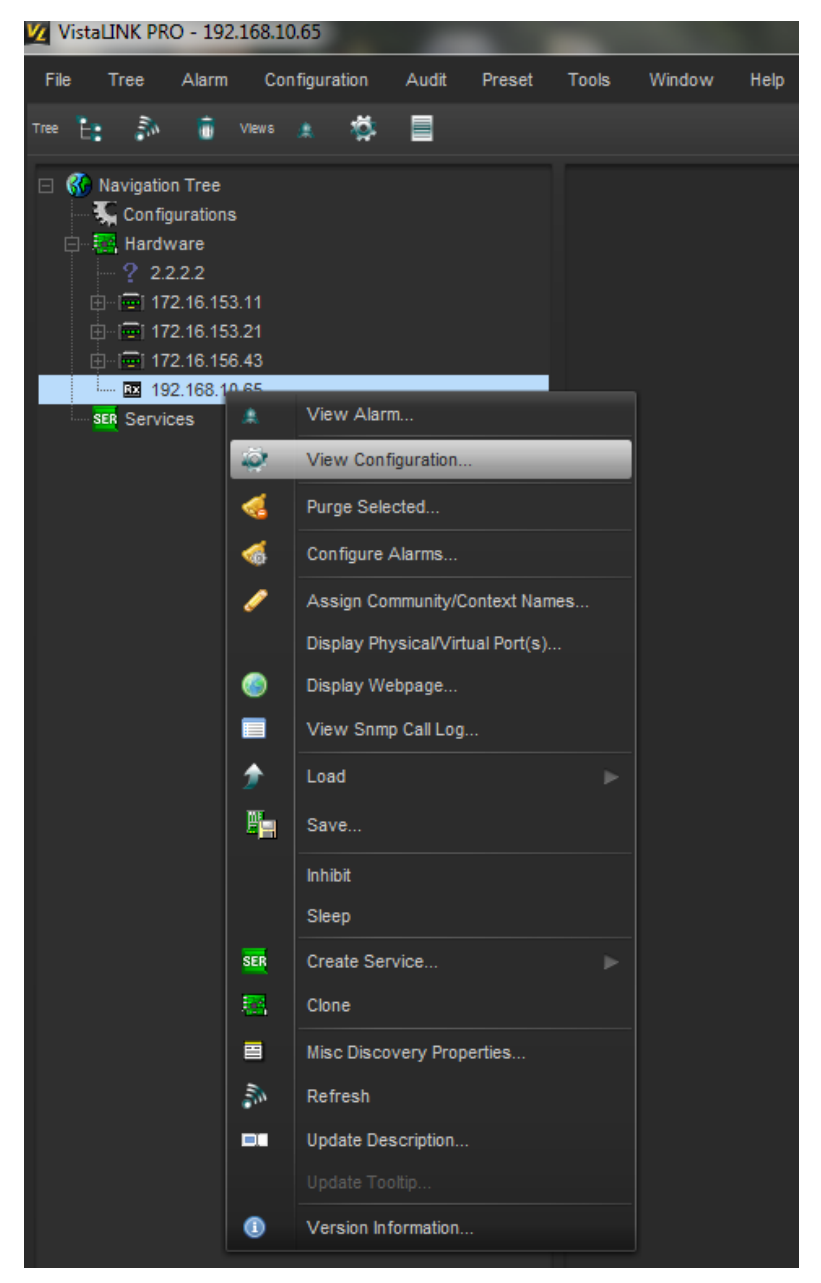

Figure 6-8 : Configure 2432RX2-HDMI with VistaLINK® Pro

2. Once **View Configuration** is selected the user will be presented with the main configuration screen as shown below:

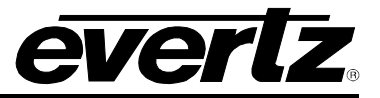

| 100 A                      |                                  | 192.168.10.65, 2432RX2-HDMI: Configuration                                        | _ 🗆 ×  |
|----------------------------|----------------------------------|-----------------------------------------------------------------------------------|--------|
| Full Refresh 😋 🕄 1.0 Apply | 🛨 😻 Status Completed (01:02:54)  | 2017-07-31) 🗙 Logger 🛅                                                            |        |
| General Input Monitoring   | Input Controls Output Monitoring | Output Controls Video Processing UMD Output Controls SNTP Controls Fault Controls | Faults |
|                            |                                  |                                                                                   |        |
| Card Type                  |                                  |                                                                                   |        |
| Serial Number              |                                  |                                                                                   |        |
| Build Number               |                                  |                                                                                   |        |
| Software Revision Major    |                                  |                                                                                   |        |
| Software Revision Minor    |                                  |                                                                                   |        |
| Temperature                |                                  |                                                                                   |        |
| Fan Fault                  |                                  |                                                                                   |        |

Figure 6-9 : VistaLINK<sub>®</sub> - Main Configuration Screen

#### 6.3.1. General Tab

The General tab shows generic system information including card type, serial number, build number, software version information and device FPGA temperatures.

| 95.                        |                                  | 192.168.10.65, 2432RX2-HDMI: Configuration |                     |                              | _ 🗆 ×  |
|----------------------------|----------------------------------|--------------------------------------------|---------------------|------------------------------|--------|
| Full Refresh 😋 💲 1.0 Apply | 🛃 😻 Status Completed (01:02:54   | 2017-07-31) 🗙 Logger 🧮                     |                     |                              |        |
| General Input Monitoring   | Input Controls Output Monitoring | Output Controls Video Processing           | UMD Output Controls | SNTP Controls Fault Controls | Faults |
| Card Status                |                                  |                                            |                     |                              |        |
| Card Type                  |                                  |                                            |                     |                              |        |
| Serial Number              |                                  |                                            |                     |                              |        |
| Build Number               |                                  |                                            |                     |                              |        |
| Software Revision Major    |                                  |                                            |                     |                              |        |
| Software Revision Minor    |                                  |                                            |                     |                              |        |
| Temperature                |                                  |                                            |                     |                              |        |
| Fan Fault                  |                                  |                                            |                     |                              |        |

Figure 6-10 : VistaLINK<sub>®</sub> - General

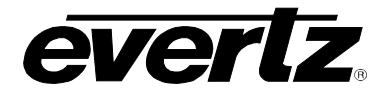

#### 6.3.2. Input Monitoring

The Input Monitoring section allows the user to view information on the incoming signal including resolution, frame rate, signal format, source input (coaxial or fiber), Incoming signal HDCP encryption status, signal power for fiber input, and audio presence.

| 101                          |                                  | 192.168.10.65, 2432RX2-HI | DMI: Configuration |                     |               |                | _ 🗆 X  |
|------------------------------|----------------------------------|---------------------------|--------------------|---------------------|---------------|----------------|--------|
| Full Refresh 🔇 🔇 1.0 Apply 🖠 | 😻 Status Completed (01:02:5      | 54 2017-07-31) 🛛 🗶 🛚      | ogger              |                     |               |                |        |
| General Input Monitoring     | Input Controls Output Monitoring | Output Controls Vi        | deo Processing     | UMD Output Controls | SNTP Controls | Fault Controls | Faults |
|                              |                                  |                           |                    |                     |               |                |        |
|                              |                                  |                           |                    |                     |               |                |        |
| Presence                     |                                  |                           |                    |                     |               |                |        |
| Standard Description         |                                  |                           |                    |                     |               |                |        |
| Mode                         |                                  |                           |                    |                     |               |                |        |
| Source                       |                                  |                           |                    |                     |               |                |        |
| Encryption                   |                                  |                           |                    |                     |               |                |        |
| SFPARxPower                  |                                  |                           |                    |                     |               |                |        |
| SFBRxPower                   |                                  |                           |                    |                     |               |                |        |
|                              |                                  |                           |                    |                     |               |                |        |
| Presence                     |                                  |                           |                    |                     |               |                |        |
|                              |                                  |                           |                    |                     |               |                |        |
|                              |                                  |                           |                    |                     |               |                |        |
|                              |                                  |                           |                    |                     |               |                |        |
| Presence                     |                                  |                           |                    |                     |               |                |        |
| Standard Description         |                                  |                           |                    |                     |               |                |        |
| Mode                         |                                  |                           |                    |                     |               |                |        |
| Source                       |                                  |                           |                    |                     |               |                |        |
| Encryption                   |                                  |                           |                    |                     |               |                |        |
| SFPARxPower                  |                                  |                           |                    |                     |               |                |        |
| SFBRxPower                   |                                  |                           |                    |                     |               |                |        |
|                              |                                  |                           |                    |                     |               |                |        |
| Presence                     |                                  |                           |                    |                     |               |                |        |
|                              |                                  |                           |                    |                     |               |                |        |

Figure 6-11 : VistaLINK<sub>®</sub> - Input Monitoring Section

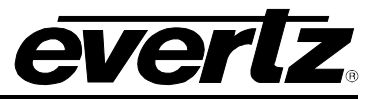

#### 6.3.3. Input Controls

Input controls tab allows the user to:

- Lock incoming format to 3G-SDI or 3G-Gink, GLink, KVM, or Auto detect.
- Enable/Disable agile locking.
- Enable/Disable video de-interlacing.
- Selecting audio groups for audio de-embedding.
- Selecting audio pairs for audio de-embedding.

| 103                                                                              | 192.168.10.65, 2432RX2-HDMI: Configuration |                   |                     |                  |                     |               |                |        |  |
|----------------------------------------------------------------------------------|--------------------------------------------|-------------------|---------------------|------------------|---------------------|---------------|----------------|--------|--|
| Full Refresh 😋 🕄 1.0 Apply 🐓 🕸 Status Completed (01:02:54 2017-07-31) 💥 Logger 🧮 |                                            |                   |                     |                  |                     |               |                |        |  |
| General Input Monitoring<br>General                                              | Input Controls                             | Output Monitoring | Output Controls     | Video Processing | UMD Output Controls | SNTP Controls | Fault Controls | Faults |  |
| Lock Input Format                                                                | AUTO                                       |                   |                     |                  |                     |               |                |        |  |
| Input Switch Select                                                              | Disabled                                   |                   |                     |                  |                     |               |                |        |  |
|                                                                                  |                                            |                   |                     |                  |                     |               |                |        |  |
| Video Agile Locking                                                              | Disabled                                   | -                 | Video Agile Locking | g Disabled       |                     |               |                |        |  |
| Video Deinterlace                                                                | Disabled                                   |                   | Video Deinterlace   | Disabled         |                     |               |                |        |  |
| Audio Group Select                                                               | Group 1                                    |                   | Audio Group Selec   | t Group 1        | -                   |               |                |        |  |
| Audio Pair Select                                                                | Channels 1 & 2                             | -                 | Audio Pair Select   | Channels 1       | & 2                 |               |                |        |  |

Figure 6-12 : VistaLINK<sub>®</sub> - Input Controls

#### 6.3.4. Output Monitoring

This Tab allows the user to view the current output resolution being outputted to the displays and HDCP encryption status of the output:

| -            |                    |   |                |                   |                 |                  |                     |               |                | _ = :  |
|--------------|--------------------|---|----------------|-------------------|-----------------|------------------|---------------------|---------------|----------------|--------|
| Full Refresh | 🔉 💲 1.0 Apply      | * | 😻 Status       |                   | 2017-07-31)     | 🗙 Logger 🔳       |                     |               |                |        |
| General      | Input Monitoring   | 1 | Input Controls | Output Monitoring | Output Controls | Video Processing | UMD Output Controls | SNTP Controls | Fault Controls | Faults |
|              |                    |   |                |                   | Output 2        |                  |                     |               |                |        |
| Video Sta    | andard Description |   |                |                   | Video Standar   | d Description    |                     |               |                |        |
| Video HD     | CP Status          |   |                |                   | Video HDCP S    | tatus            |                     |               |                |        |

Figure 6-13 : VistaLINK® - Output Monitoring

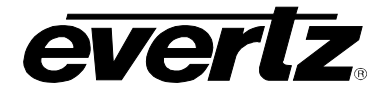

#### 6.3.5. Output Controls

Output controls tab allows the user to change the output functionalities of the 2432RX2-HDMI.

| -                                   |                  | 192.16                     | 8.10.65, 2432RX2-HDMI: Config | uration           |                      | _ 🗆 ×                 |
|-------------------------------------|------------------|----------------------------|-------------------------------|-------------------|----------------------|-----------------------|
| Full Refresh 😋 💲 1.0 Apply          | 🔸 😻 Status (     | Completed (01:02:54 2017-0 | 17-31) 🗙 Logger 🧮             |                   |                      |                       |
| General Input Monitoring<br>General | Input Controls C | Output Monitoring Outp     | out Controls Video Process    | ing UMD Output Co | ntrols SNTP Controls | Fault Controls Faults |
| Output No Signal                    | Grey             | -                          |                               |                   |                      |                       |
| UMD Port                            | 9800             |                            |                               |                   |                      |                       |
|                                     |                  |                            |                               |                   |                      |                       |
|                                     |                  |                            |                               |                   |                      |                       |
| Scaler Enable                       | Disabled         |                            | Scaler Enable                 | Disabled          | <b>T</b>             |                       |
| OSD Enable                          | Enabled          | -                          | OSD Enable                    | Disabled          | -                    |                       |
| Rotation Direction                  |                  | <b>T</b>                   | Rotation Direction            | Rotate Left       | T                    |                       |
|                                     |                  |                            |                               |                   |                      |                       |
| Mode                                |                  |                            | Mode                          |                   | -                    |                       |
| Resolution                          |                  |                            | Resolution                    |                   |                      |                       |
|                                     |                  |                            |                               |                   |                      |                       |
| Left                                |                  |                            | Left                          |                   |                      |                       |
| Тор                                 |                  |                            | Тор                           |                   |                      |                       |
| Width                               |                  |                            | Width                         |                   |                      |                       |
| Height                              |                  |                            | Height                        |                   |                      |                       |
|                                     |                  |                            |                               |                   |                      |                       |
| Left                                |                  |                            | Left                          |                   |                      |                       |
| Тор                                 |                  |                            | Тор                           |                   |                      |                       |
| Width                               |                  |                            | Width                         |                   |                      |                       |
| Height                              |                  |                            | Height                        |                   |                      |                       |
| Background Y Colour                 |                  |                            | Background Y Colour           |                   |                      |                       |
| Background Cb Colour                |                  |                            | Background Cb Colour          |                   |                      |                       |
| Background Cr Colour                |                  |                            | Background Cr Colour          |                   |                      |                       |
|                                     |                  |                            |                               |                   |                      |                       |
| Output Audio Mode                   | AES              |                            | Output Audio Mode             | AES               |                      |                       |
|                                     |                  |                            |                               |                   |                      |                       |

Figure 6-14 : VistaLINK<sub>®</sub> - Output Controls

Output control tab contains:

- Enable/Disable output scaler on a per channel basis. (Unit will reboot when change is made)
- Enable/Disable OSD on a per channel basis.
- Change rotation direction for warped displays (GLink and 3G-Glink input only). This allows the image to flip 90 degrees left or right.
- Change scaler resolution.

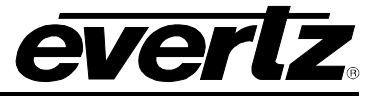

- Change scaler mode. Options are:
  - Fill stretches image full screen.
  - Aspect Maintains 16:9 aspect ratios.
  - EDID Detects the displays native resolution and scales image to fit.
  - Window Allows an input source to be scaled inside of a predetermined area of the display.
- Change input cropping settings
- Change window crop settings and background color for window mode scaling
- Toggle output audio mode between stereo unbalanced analog and unbalanced AES. If AES is selected, stereo signal will be duplicated in L and R BNC outputs.

#### 6.3.6. Video Processing

The video processing tab allows the user to apply color correction to each individual output. An advanced set of processing controls provides the user with substantial control to fine tune the output displays.

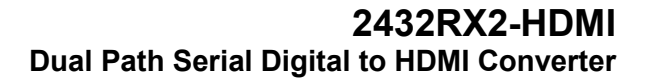

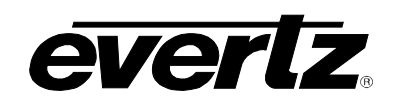

| <b>1</b> 25                                  | 19                            | 2.168.10.65, 2432RX2 | -HDMI: Configuration             |                              | _ 🗆 ×        |
|----------------------------------------------|-------------------------------|----------------------|----------------------------------|------------------------------|--------------|
| Full Refresh 😋 🕄 1.0 Apply 🖠 😻               | Status Completed (01:02:54 20 | 17-07-31) 🗙          | Logger 🧮                         |                              |              |
| General Input Monitoring Input C<br>Output 1 | Controls Output Monitoring    | Output Controls      | Video Processing UMD Output Cont | rois SNTP Controls Fault Con | trois Faults |
|                                              |                               |                      |                                  |                              |              |
| Luma Gain                                    | •                             | 0.0 %                | Luma Gain                        | •                            | 0.0 %        |
| Luma Offset (Black Level)                    | •                             |                      | Luma Offset (Black Level)        | •                            |              |
| Chroma Blue Gain                             | •                             | 0.0 %                | Chroma Blue Gain                 |                              | 0.0 %        |
| Chroma Blue Offset                           | •                             |                      | Chroma Blue Offset               | •                            |              |
| Chroma Red Gain                              | •                             | 0.0 %                | Chroma Red Gain                  |                              | 0.0 %        |
| Chroma Red Offset                            | •                             |                      | Chroma Red Offset                | •                            |              |
| Chroma Saturation Gain                       | •                             | 0.0 %                | Chroma Saturation Gain           |                              | 0.0 %        |
| Chroma Hue                                   | •                             | 0.0 deg              | Chroma Hue                       | •                            | 0.0 deg      |
| Vid Gain                                     | •                             | 0.0 %                | Vid Gain                         |                              | 0.0 %        |
| Red Gain                                     | •                             | 0.0 %                | Red Gain                         | •                            | 0.0 %        |
| Red Offset                                   | •                             |                      | Red Offset                       | •                            |              |
| Green Gain                                   | •                             | 0.0 %                | Green Gain                       | <b></b> •                    | 0.0 %        |
| Green Offset                                 | •                             |                      | Green Offset                     | •                            |              |
| Blue Gain                                    | <b>—</b> •——                  | 0.0 %                | Blue Gain                        | •                            | 0.0 %        |
| Blue Offset                                  | •                             |                      | Blue Offset                      | •                            |              |
|                                              |                               |                      |                                  |                              |              |
| RGB Gamma Enable                             |                               |                      | RGB Gamma Enable                 |                              |              |
| Overall Gamma Level                          | •                             |                      | Overall Gamma Level              | •                            |              |
| Red Gamma Level                              | •                             |                      | Red Gamma Level                  | •                            |              |
| Green Gamma Level                            | •                             |                      | Green Gamma Level                |                              |              |
| Blue Gamma Level                             | •                             |                      | Blue Gamma Level                 | •                            |              |
| PCB Limiter                                  |                               |                      | PCB Limiter                      |                              |              |
| RGB Limiter Enable                           |                               |                      | RGB Limiter Enable               |                              |              |
| RGB Lower Limit                              | •                             |                      | RGB Lower Limit                  | •                            |              |
| RGB Higher Limit                             | •                             | 1023                 | RGB Higher Limit                 |                              | 1023         |
| Restore Default                              |                               |                      | Restore Defauit                  |                              |              |

Figure 6-15 : VistaLINK\_ ${\scriptstyle \circledast}$  - Video Processing

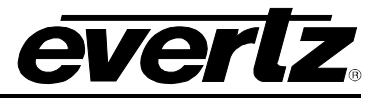

#### 6.3.7. UMD Output Controls

| Sel.                       |                                  | 192.168.10.65, 2432RX2-HDMI: Conf | figuration            |                    | _ 🗆 ×                 |
|----------------------------|----------------------------------|-----------------------------------|-----------------------|--------------------|-----------------------|
| Full Refresh 🗲 💲 1.0 Apply | 🐓 😻 Status Completed (01:02:54   | 1 2017-07-31) 🔀 Logger 👅          |                       |                    |                       |
| General Input Monitoring   | Input Controls Output Monitoring | Output Controls Video Proce       | ssing UMD Output Cont | rols SNTP Controls | Fault Controls Faults |
| Output 1                   |                                  |                                   |                       |                    |                       |
| Protocol ID                |                                  | Protocol ID                       |                       |                    |                       |
| Display Mode               | When Data Present                | Display Mode                      | When Data Present     | -                  |                       |
| Positioning                |                                  |                                   |                       |                    |                       |
| Horizontal Align           | Left Align 🔷 🔽                   | Horizontal Align                  | Center Align          |                    |                       |
| Vertical Align             | Top Align 🛛 🔻                    | Vertical Align                    | Bottom Align          | -                  |                       |
| Position X                 |                                  | Position X                        |                       |                    |                       |
| Position Y                 |                                  | Position Y                        |                       |                    |                       |
| Data Source - Line 1       | Segment 1                        | Data Source - Line 1              | Segment 1             | <b>T</b>           |                       |
| Data Source - Line 2       | Segment 2                        | Data Source - Line 2              | Segment 2             | -                  |                       |
| Data Source - Line 3       | Segment 3                        | Data Source - Line 3              | Segment 3             | -                  |                       |
|                            |                                  |                                   |                       |                    |                       |
| Text Colour                |                                  |                                   |                       |                    |                       |
| RGB                        |                                  | RGB                               |                       |                    |                       |
| Alpha                      | • 75                             | Alpha                             |                       | <b>0</b> 100       |                       |
|                            |                                  |                                   |                       |                    |                       |
| Background Colour          |                                  | Background Colour                 |                       |                    |                       |
| RGB                        |                                  | RGB                               |                       |                    |                       |
| Alpha                      |                                  | Alpha                             |                       | 40                 |                       |
| Border Colour              |                                  |                                   |                       |                    |                       |
| RGB                        |                                  | RGB                               |                       |                    |                       |
| Alpha                      |                                  | Alpha                             |                       | • 100              |                       |
|                            |                                  |                                   |                       |                    |                       |

This tab allows the user to configure the 2432RX2-HDMI's OSD settings.

Figure 6-16 : VistaLINK<sub>®</sub> - UMD Output Controls

Settings include:

- Protocol ID's per display.
- Display mode of UMD.
- Full X, Y positioning controls.
- Provides 3 configurable lines with up to 25 characters supported per line.
- Options for text, background, border color and opacity.

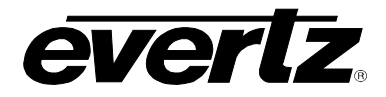

#### 6.3.8. SNTP Controls

This menu allows the user to change NTP clock IP, clock offsets, configure Daylight Savings Time (DST) settings, change clock and date formats.

| -                          |                    | 1              | 92.168.10.65, 2432RX2-HDMI: | Configuration                  |               |                | _ 🗆 X  |
|----------------------------|--------------------|----------------|-----------------------------|--------------------------------|---------------|----------------|--------|
| Full Refresh 😋 💲 1.0 Apply | 🛨 봧 Status Corr    |                | 017-07-31) 🗙 Logger         |                                |               |                |        |
| General Input Monitoring   | Input Controls Out | put Monitoring | Output Controls Video F     | Processing UMD Output Controls | SNTP Controls | Fault Controls | Faults |
|                            |                    |                |                             |                                |               |                |        |
| SNTP Server IP Address     | 0.0.0.0            |                | Offset Hour                 |                                |               |                |        |
| DST Enable                 | Disabled           | V              | Offset Minute               |                                |               |                |        |
|                            |                    |                | Offset Second               |                                |               |                |        |
| Mode                       |                    | -              | Offset Direction            | Ahead                          |               |                |        |
| Week                       |                    | 1              | Time Format                 | 12 Hour                        | <b>T</b>      |                |        |
| Hour                       |                    |                | Date Format                 | Text                           |               |                |        |
| Day                        |                    |                |                             |                                |               |                |        |
| Month                      |                    |                |                             |                                |               |                |        |
| DST End Time               |                    |                |                             |                                |               |                |        |
| Mode                       |                    |                |                             |                                |               |                |        |
| Week                       |                    | -              |                             |                                |               |                |        |
| Hour                       |                    |                |                             |                                |               |                |        |
| Day                        |                    |                |                             |                                |               |                |        |
| Month                      |                    |                |                             |                                |               |                |        |
|                            |                    |                |                             |                                |               |                |        |

Figure 6-17 : VistaLINK<sub>®</sub> - SNTP Controls

#### 6.3.9. Faults Controls

This tab allows the user to set fault on times for each selected fault. It specifies the amount of time that must elapse between the fault condition being met and the alarm sending. When conditions are not met, the fault will automatically clear.

| 192.168.10.65, 2432RX2-HDMI: Configuration |                                  |                 |                  |                     |               |                | _ 🗆    |
|--------------------------------------------|----------------------------------|-----------------|------------------|---------------------|---------------|----------------|--------|
| Full Refresh 😋 💲 1.0 Apply 🛨               | Status Completed (01:02:5        | 64 2017-07-31)  | 🗙 Logger 📕       |                     |               |                |        |
| General Input Monitoring                   | Input Controls Output Monitoring | Output Controls | Video Processing | UMD Output Controls | SNTP Controls | Fault Controls | Faults |
|                                            |                                  |                 |                  |                     |               |                |        |
| Fan Error Fault Duration                   | -•                               | 5 min           |                  |                     |               |                |        |
| Temperature Error Fault Duration           | -•                               | 5 min           |                  |                     |               |                |        |
|                                            |                                  |                 |                  |                     |               |                |        |
| Video Lost Fault Duration                  |                                  | 10 sec          |                  |                     |               |                |        |
| Audio Lost Fault Duration                  | -•                               | 10 sec          |                  |                     |               |                |        |
| SFP Communication Fault Duration           | -•                               | 10 sec          |                  |                     |               |                |        |
|                                            |                                  |                 |                  |                     |               |                |        |
| Video Lost Fault Duration                  | -•                               | 10 sec          |                  |                     |               |                |        |
| Audio Lost Fault Duration                  | -•                               | 10 sec          |                  |                     |               |                |        |
| SFP Communication Fault Duration           | -•                               | 10 sec          |                  |                     |               |                |        |
|                                            |                                  |                 |                  |                     |               |                |        |

Figure 6-18 : VistaLINK<sub>®</sub> - Fault Controls

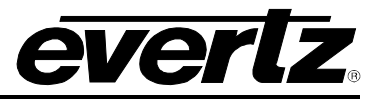

#### 6.3.10. Faults

•

This tab allows the user to view fault presence and configure fault trap setting for the 2432RX2-HDMI.

The user can monitor the following faults

- Fan error
- re error If fan is disconnected or stops spinning the fault will trigger. If device temperature exceeds optimal conditions fault will trigger.
- Temperature error
- Video Input LostAudio input lost
- Alarms if signal presence is not detected. Alarms if input audio is lost.
- SFP communications Error Alarms if the 2432RX2-HDMI stops communicating with SFP module.

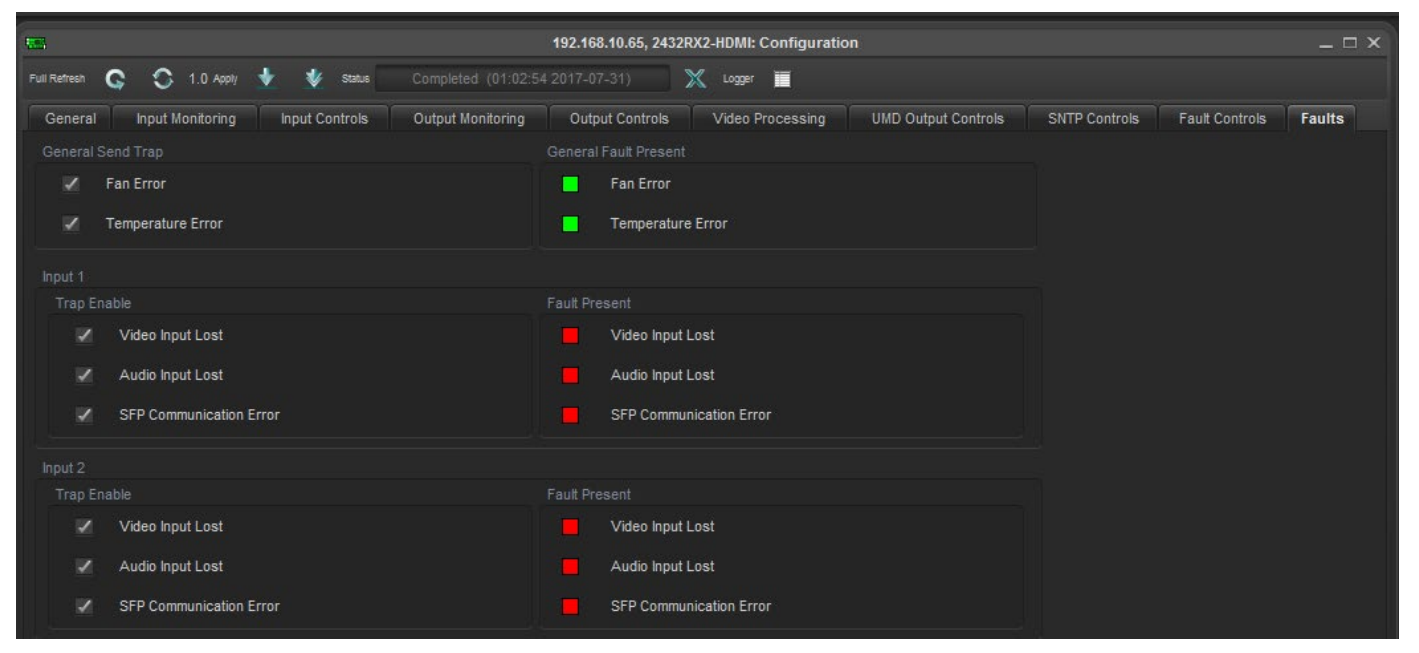

Figure 6-19 : VistaLINK<sub>®</sub> - Faults